# Fpay MANUAL SELLERS

Ventas a través de falabella.com

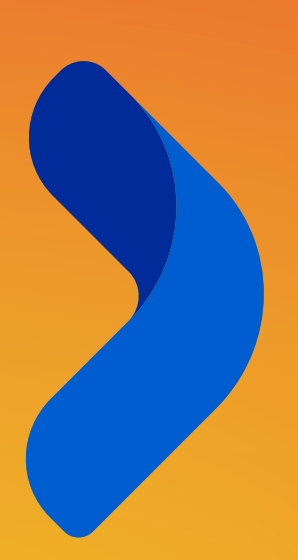

FALABELLA SELLERCENTER

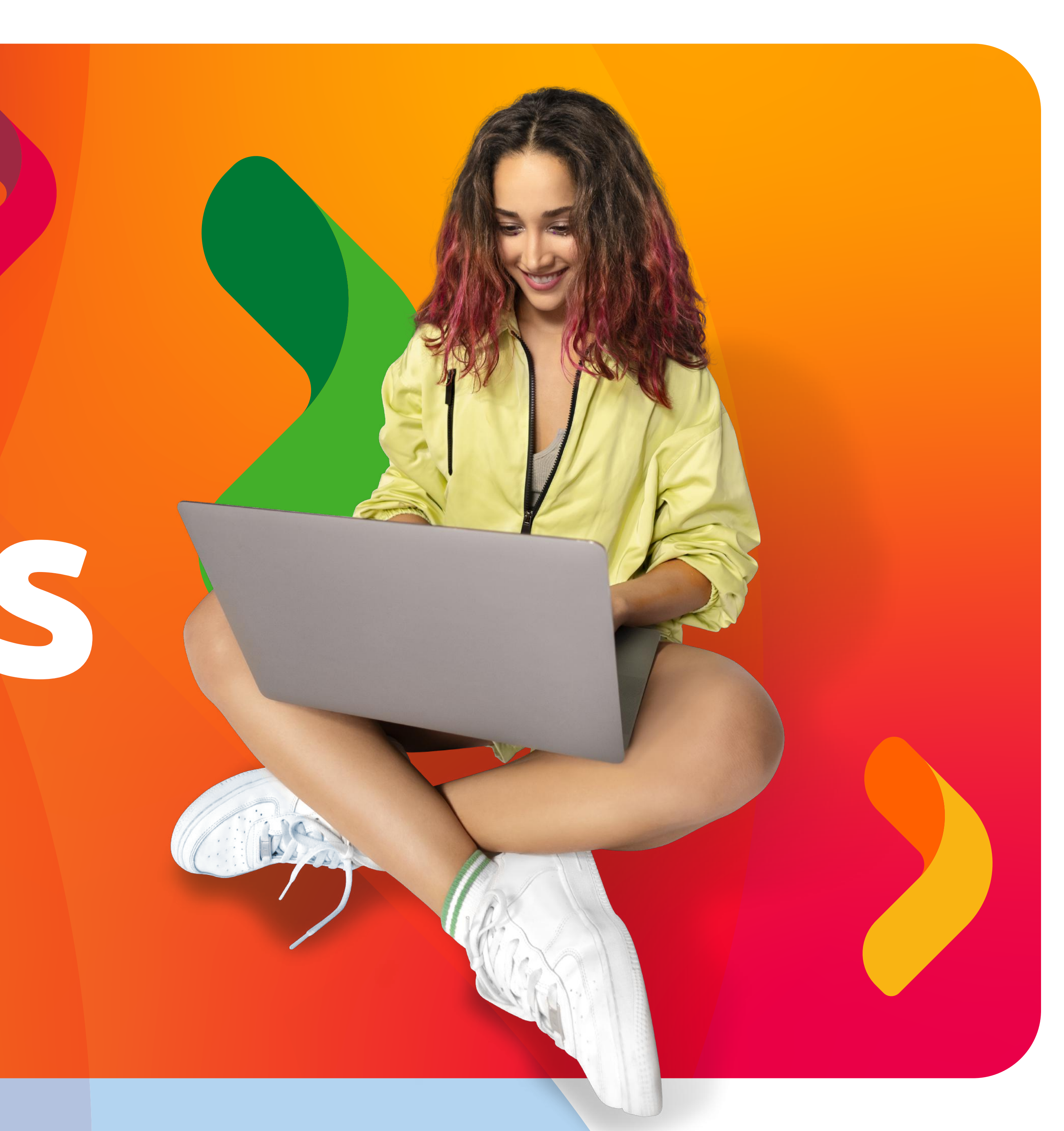

## BIENVENIDO A FPAY!

Fpay es una plataforma web donde administras el dinero de tus ventas realizadas en falabella.com, en donde podrás:

- 1. Revisar los saldos de tu cuenta Fpay
- 2. Retirar los pagos por los productos vendidos a través de falabella.com
- 3. Adelantar pagos futuros
- **4.** Acceder a productos de financiamiento que ayudarán a hacer crecer tu negocio

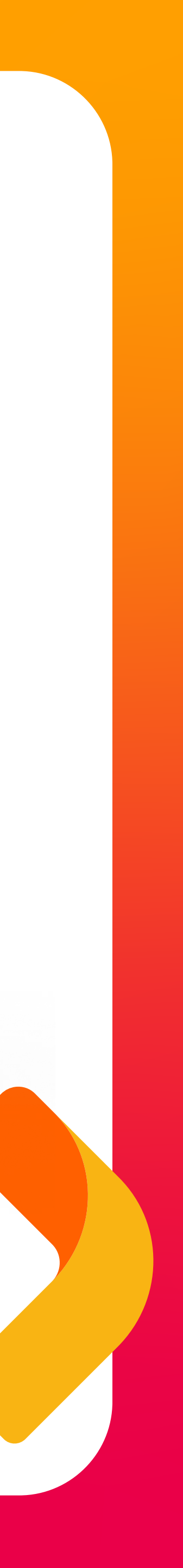

## HAZ CLICK Y CONOCE **TODO SOBRE FPAY**

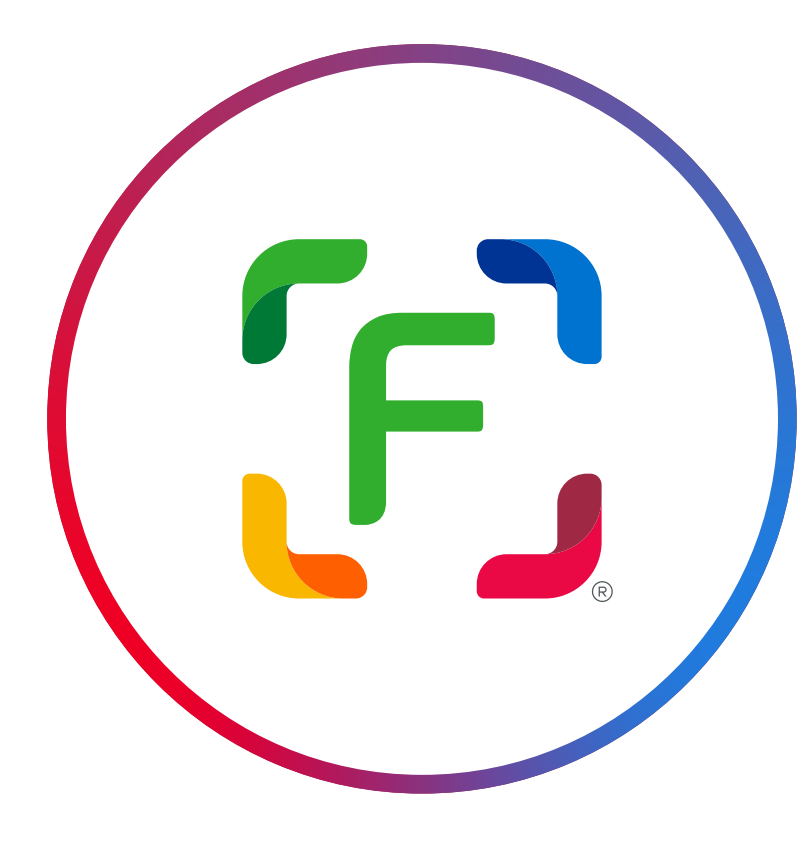

Cómo creas tu Cuenta Fpay?

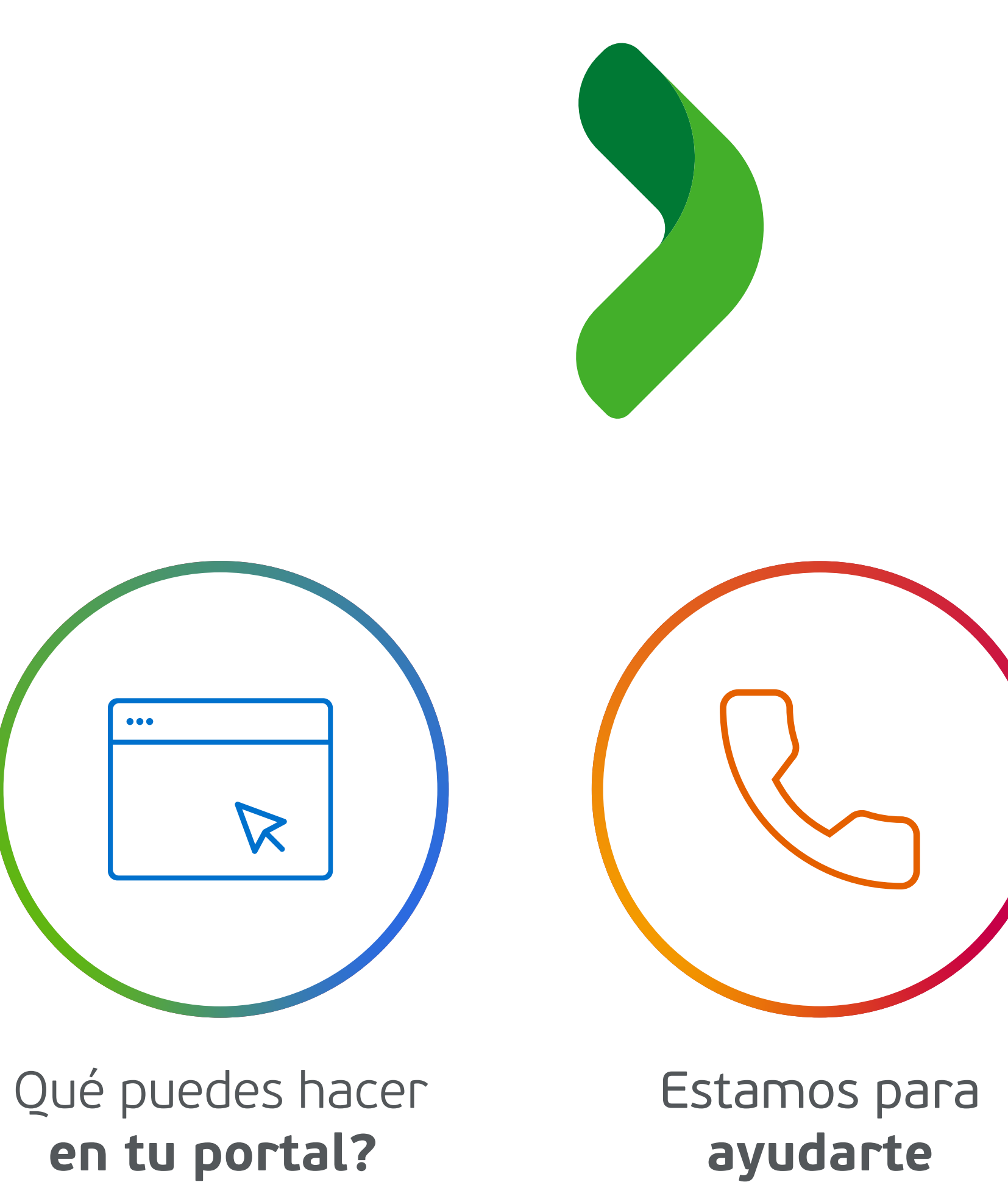

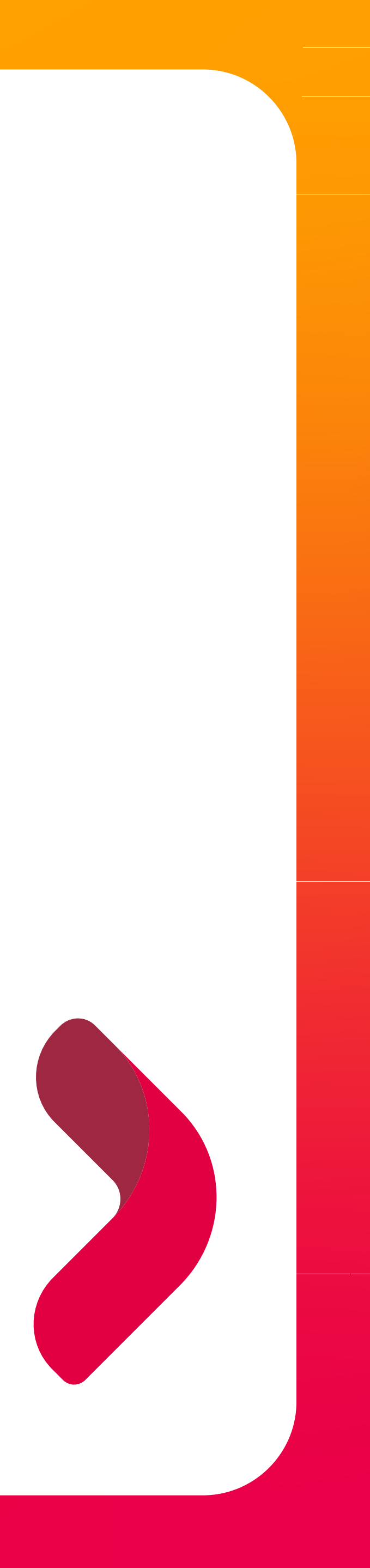

# CÓMO CREAS TU CUENTA FPAY?

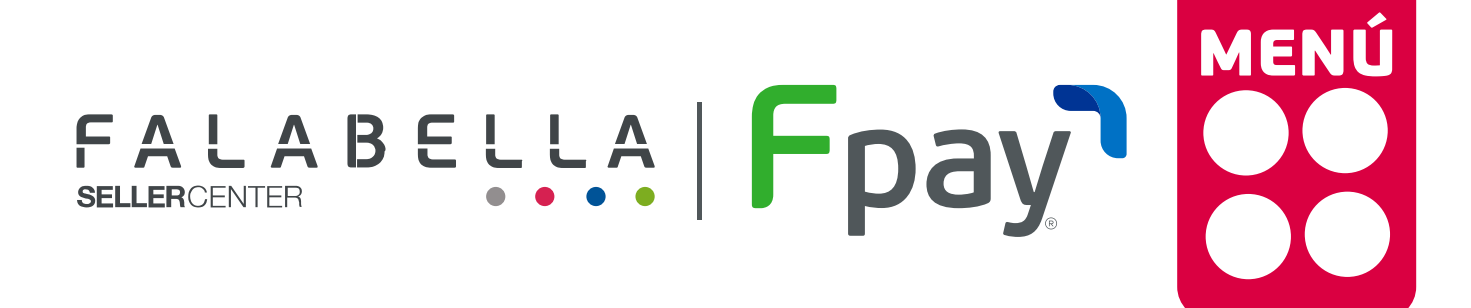

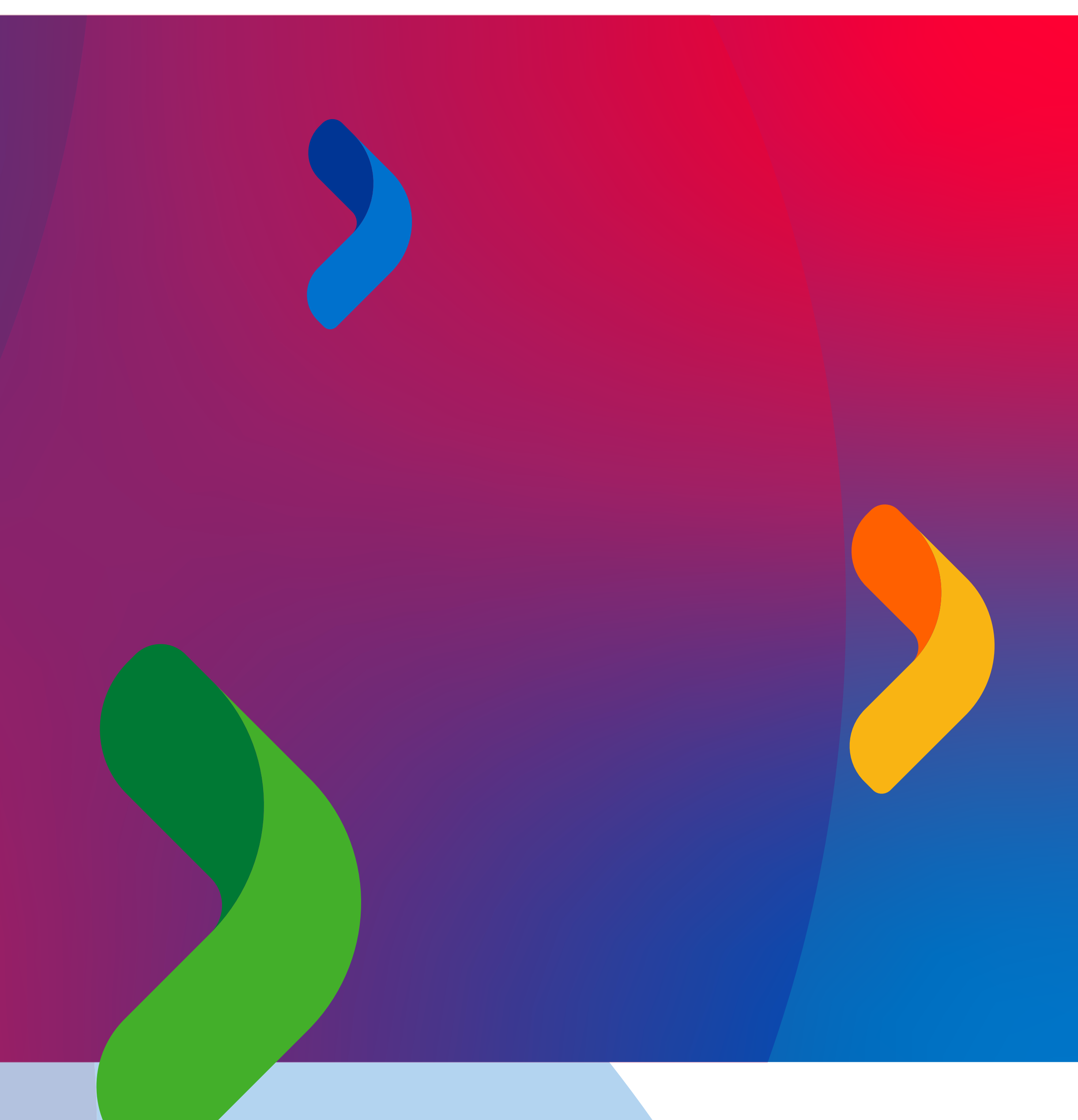

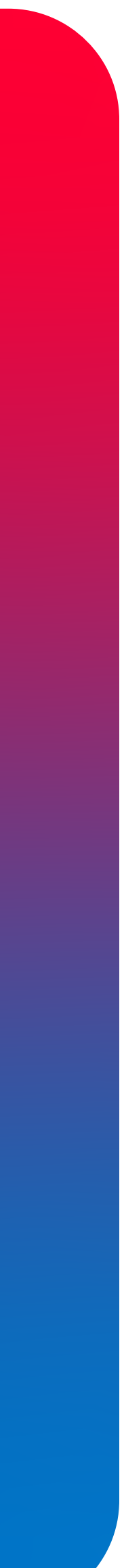

## **CUENTA FPAY**

La Cuenta Fpay se crea automáticamente con los datos de la empresa y del representante legal ingresados en el formulario de registro para vender en falabella.com

El representante legal debe crear una contraseña de acceso al Portal Fpay. Para esto:

Recibirá un correo de asunto "Bienvenido a Fpay" y remitente comercios@fpay.cl. Cuando lo abra, debe darle clic al botón "Ingresar" para poder crear su contraseña y aceptar los Términos y Condiciones

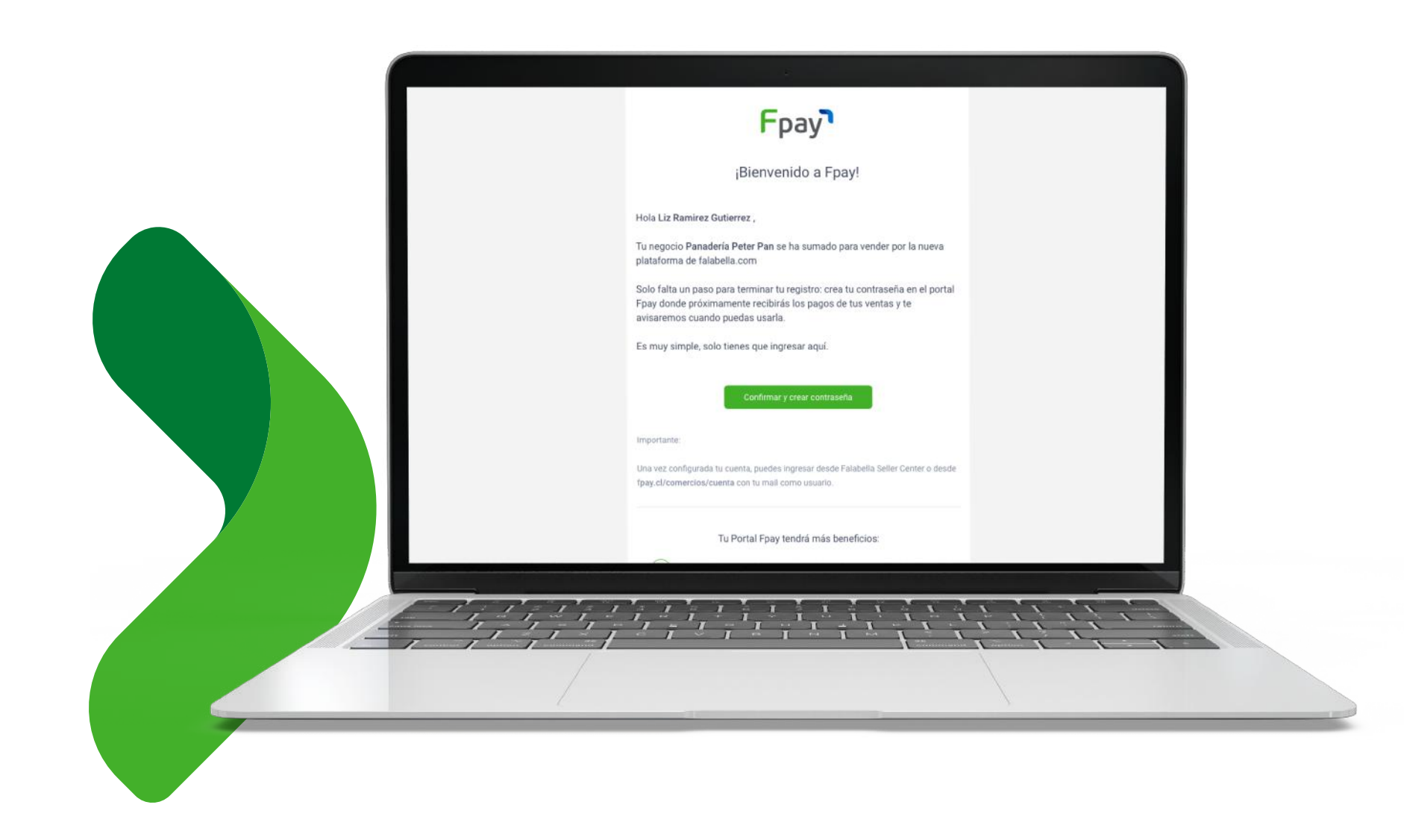

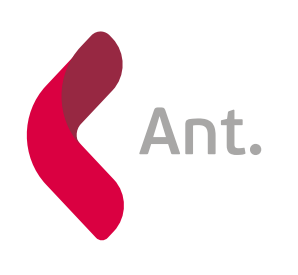

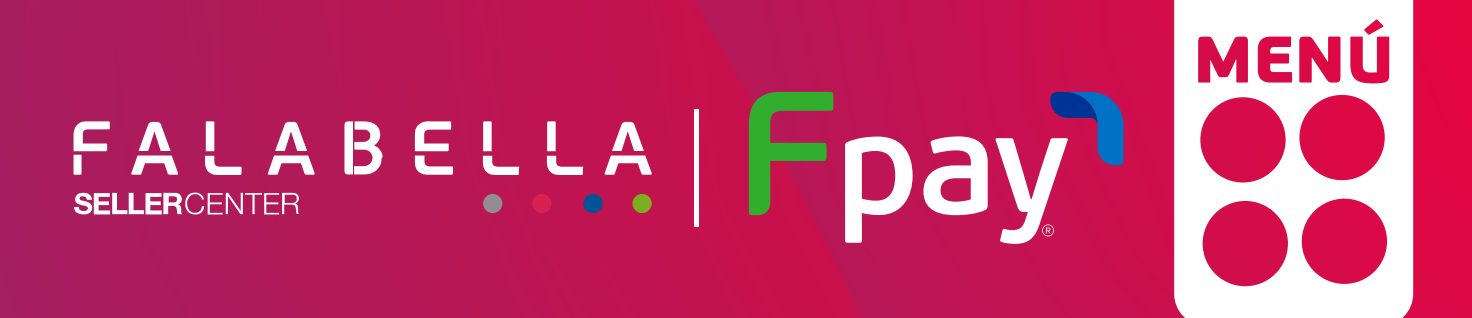

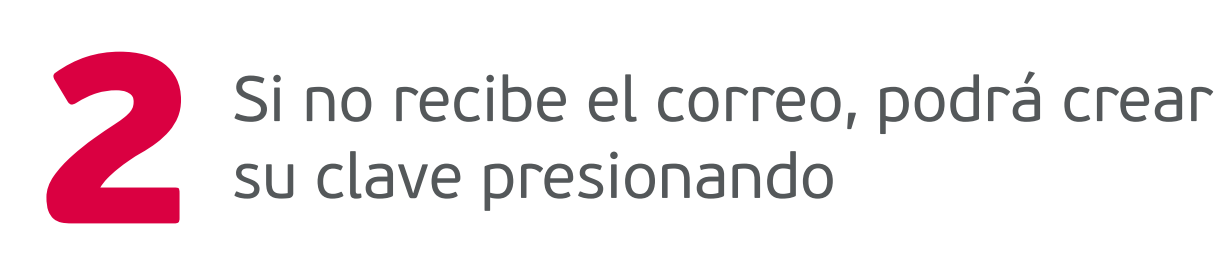

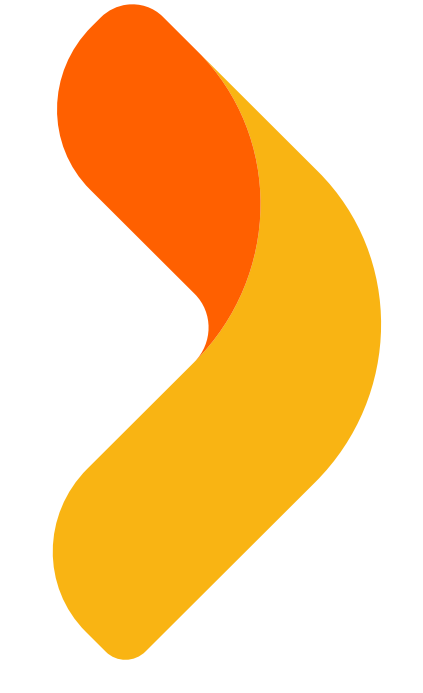

| Crear cuenta                                                                                                    |                              |
|----------------------------------------------------------------------------------------------------|------------------------------|
| Crea tu contraseña<br>Usa 6 dígitos, te recomendamos m<br>parte de tu rut, número de celular<br>o números consecutivos.<br>Contraseña<br>Confirmar contraseña | no ingresar<br>ni secuencias |
| Acepto los Términos y condiciones de u                                                                                                    | uso<br>Crear                 |

"Recupera tu contraseña" en https://fpay.cl/comercios/cuenta/login

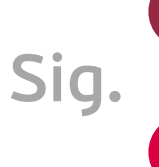

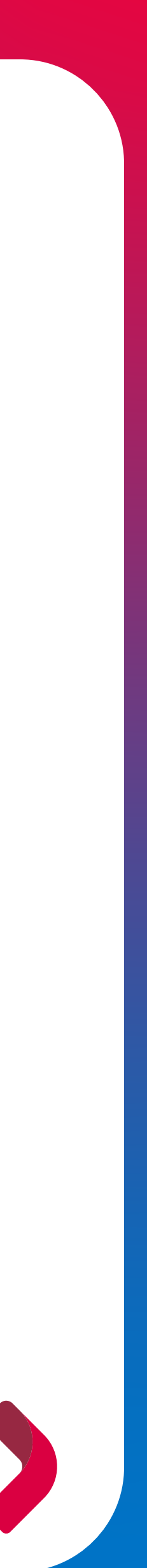

## HAZ CLICK Y CONOCE QUÉ PUEDES HACER EN TU PORTAL

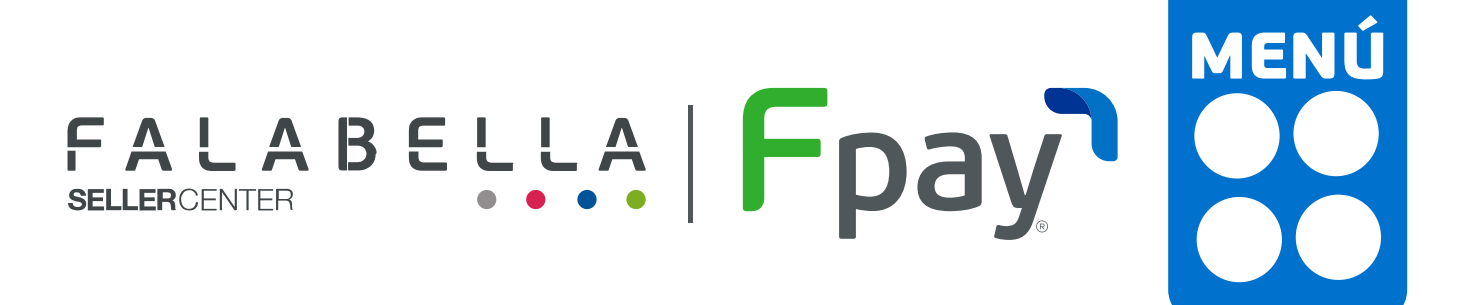

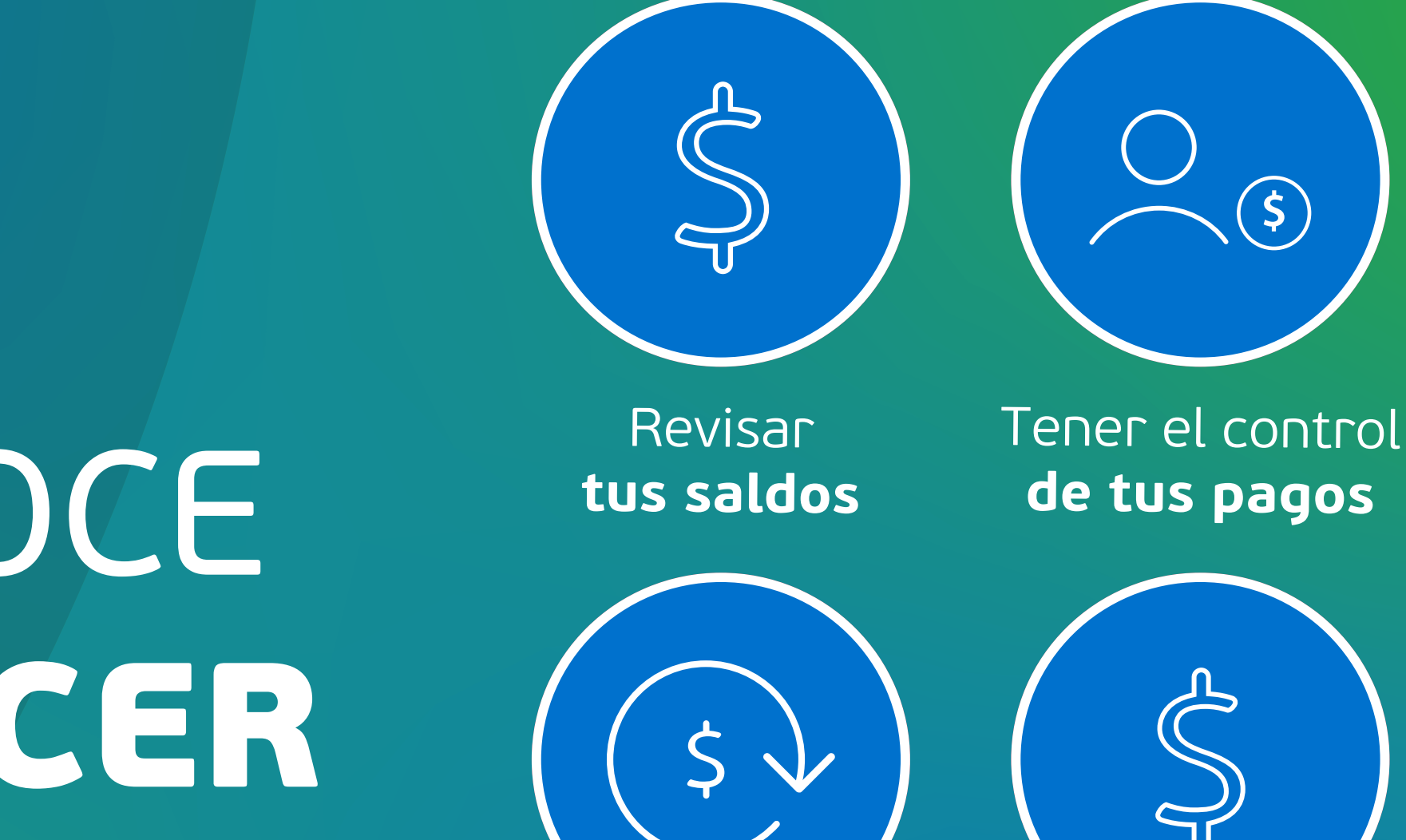

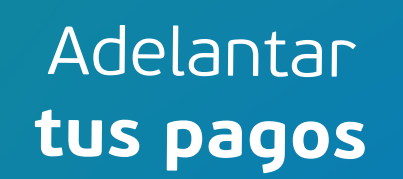

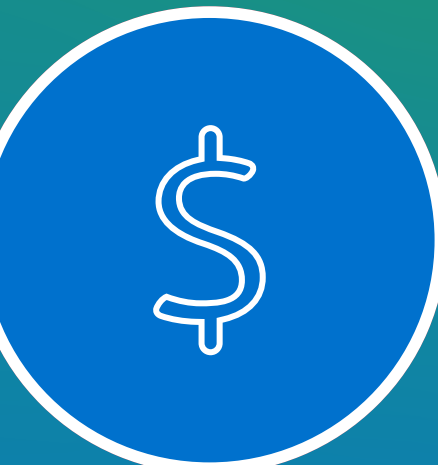

Acceder a financiamientos

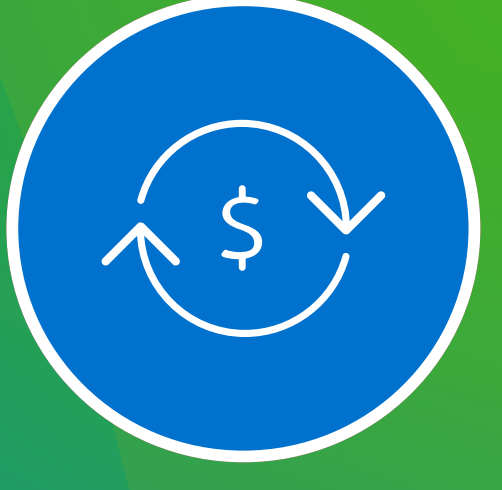

Retirar tu dinero

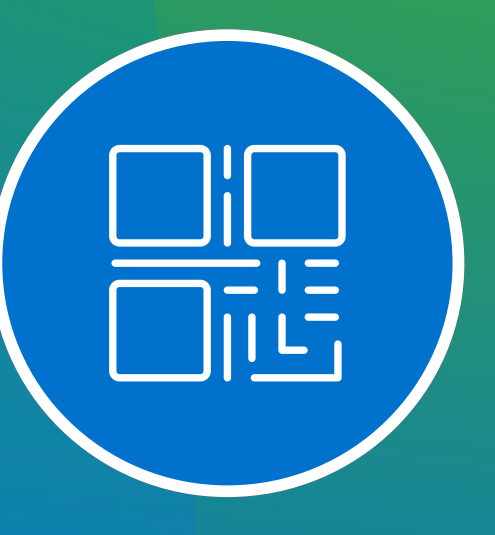

Generar tu QR

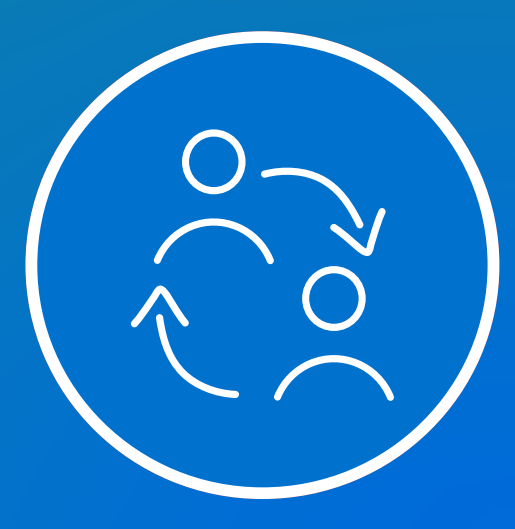

Colaboradores de tu portal

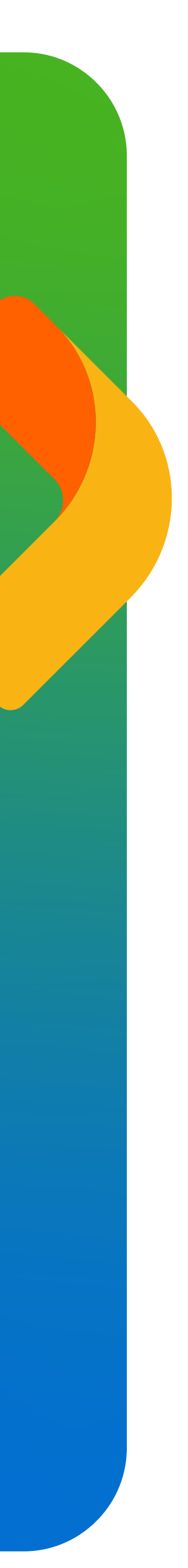

## **REVISAR LOS SALDOS DE TU CUENTA FPAY**

### **SIEMPRE VERÁS 3 SALDOS EN EL PORTAL FPAY**

#### Ventas en proceso falabella.com

monto de ventas confirmadas en Falabella Seller Center, que aún no han sido entregadas al cliente

monto de ventas ya entregadas al cliente y que están en proceso de ser acreditadas a la cuenta Fpay. Puedes ver el detalle en el calendario de pagos

#### CÓMO RECIBES **TU DINERO?**

Día a día sumaremos en tu saldo el monto de las ventas entregadas

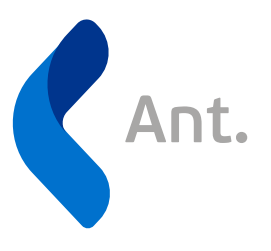

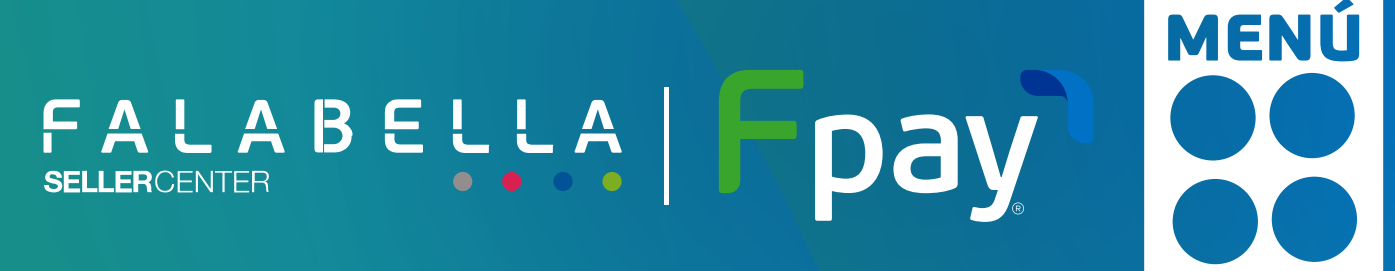

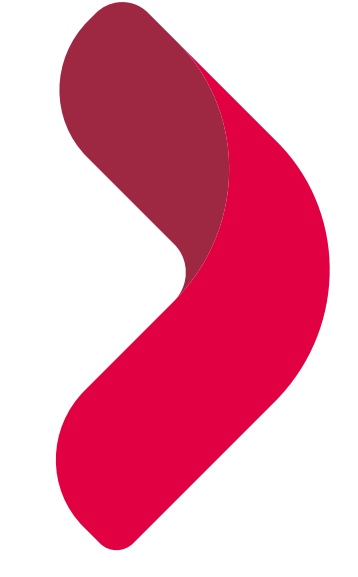

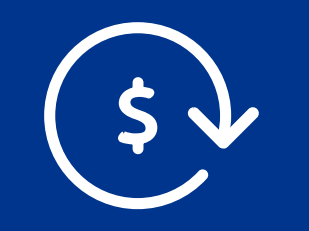

#### Saldo a liquidar

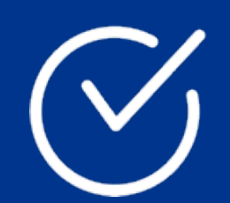

#### Saldo disponible

monto disponible en tu cuenta Fpay que puedes transferir a tu cuenta bancaria cuando lo desees

Cumplido el plazo pactado traspasaremos el monto (hasta 10 días)

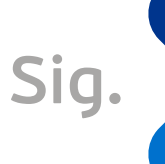

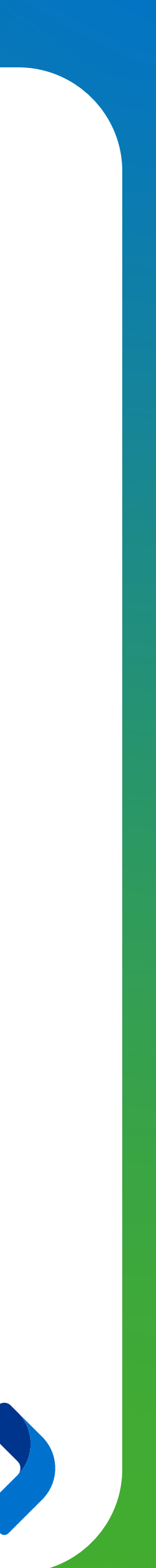

## **TENER EL CONTROL DE TUS PAGOS**

Desde Fpay tenemos 2 opciones que te ayudarán a saber cuando se abonarán tus pagos y tener el detalle de los movimientos de tu cuenta:

#### **CALENDARIO DE PAGOS**

Ant.

Verás las liquidaciones pendientes y la fecha en que estarán disponibles para retiro

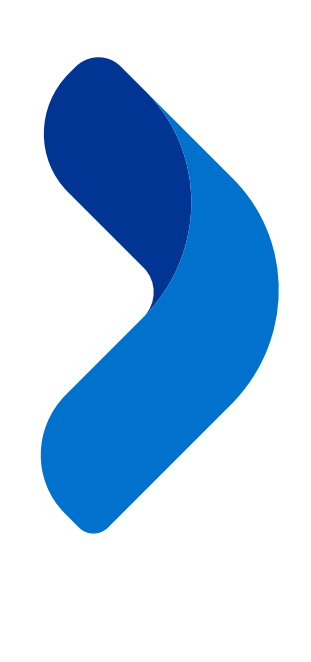

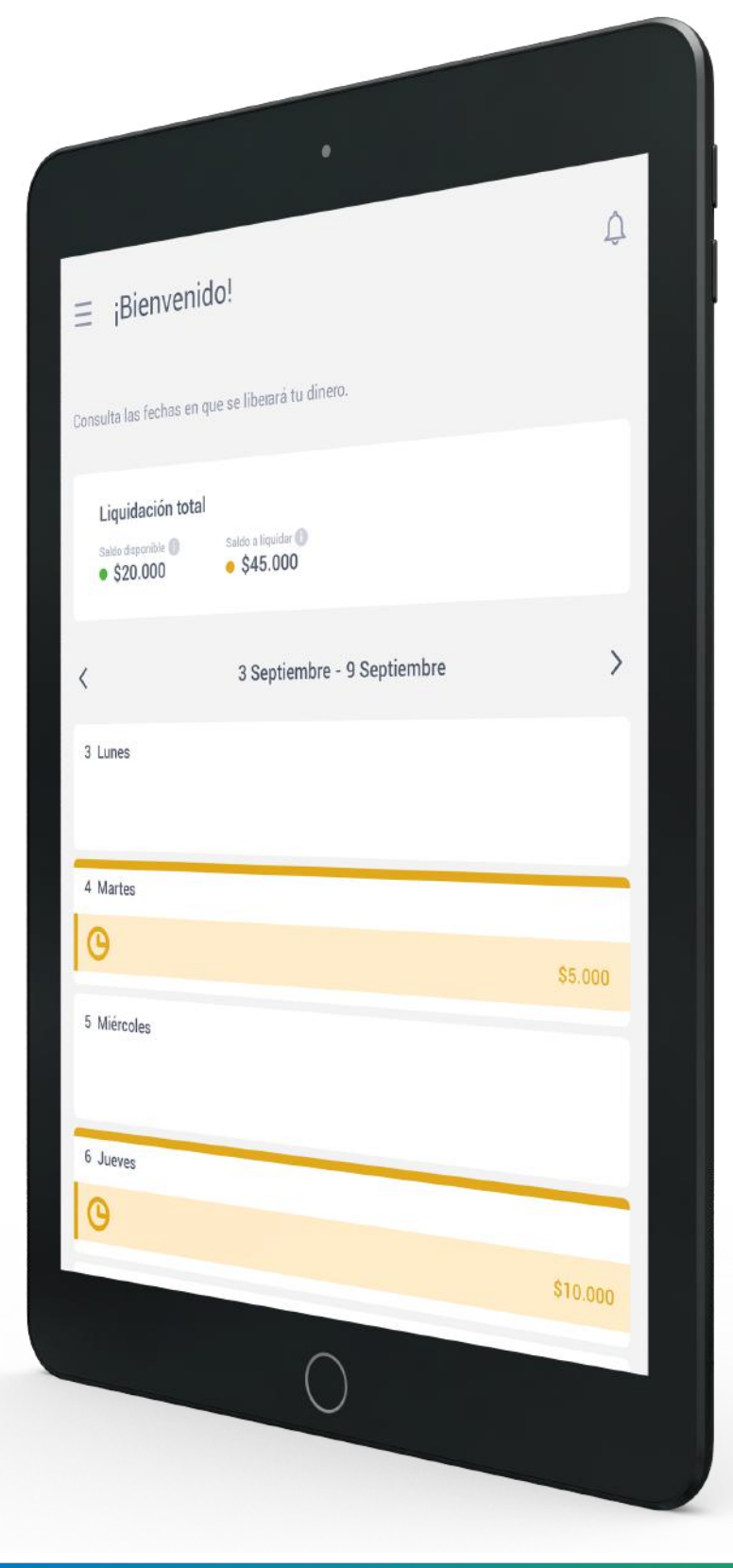

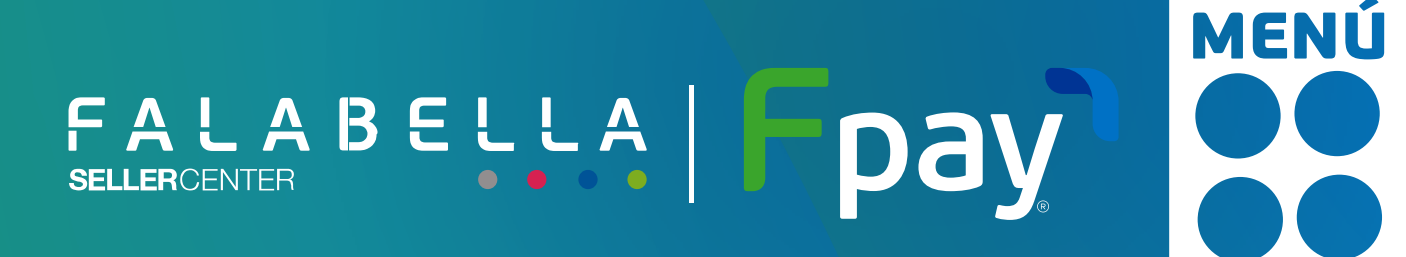

#### **MOVIMIENTOS DE MI CUENTA FPAY**

Verás los abonos y retiros realizados desde tu cuenta Fpay

| 1                                        |                  |             | •                           |                  |                  |
|------------------------------------------|------------------|-------------|-----------------------------|------------------|------------------|
|                                          |                  | - eta       |                             |                  |                  |
| ∃ Movin                                  | nientos de cu    | lente       | V                           | Seleccionar fech | a 🗸              |
| O Bascar po                              | código o detaile |             | Todos los movimientos       |                  | MONTO            |
| Q mini                                   | edatil           | 100         | QETALLE                     |                  | - \$ 15.000      |
| EDW                                      | 12345678         | Egreso      | Retiro de fondo a Santande  | 1 4894 12.04     |                  |
| () () () () () () () () () () () () () ( | 12345678         | Ingreso     | Orden de Pago de Falabella  | .com             | + \$ 350.000     |
| 03/11/2007                               | 12345678         | Egreso      | Retiro de fondo a Santande  | r **** 1234      | -\$150.300       |
| 25/10/2020                               | 12345678         | Egreso      | Retiro de fondo a Santande  | r**** 1234       | - \$ 105.357.000 |
| 3/10/2020                                | 12345678         | Egresó      | Retiro de fondo a Santande  | r **** 1234      | -\$1.357.000     |
| 3/10/2020                                | 12345678         | Ingreso     | Orden de Pago de Falabella  | .com             | +\$1.357.000     |
| 3/10/2020                                | 12345678         | ingreso     | Orden de Pago de Falabella  | .com             | +\$1.357.000     |
| 3/10/2020                                | 12345678         | Egreso      | Retiro de fondo a Santande  | **** 1234        | \$1.257.000      |
| 3/10/2020                                | 12345678         | Egreso      | Retiro de fondo a Santande  | **** 1054        | 01.007.000       |
| 3/10/2020                                | 12345678         | Egreso      | Ratio de fonde - Containe   | 1234             | -\$1,357,000     |
| 3/10/2020                                | 12345678         | Egreso      | Reserve de rondo a Santande | **** 1234        | -\$1.357.000     |
| 3/10/2020                                | 12345678         | Egreso      | Retiro de fondo a Santande  | **** 1234        | -\$1.357.000     |
| 3/10/2020                                | 12345678         | Firms       | Retiro de fondo a Santande  | **** 1234        | -\$1.357.000     |
| 3/10/2020                                | 12345678         | Education ( | Retiro de fondo a Santande  | r**** 1234       | -\$1.357.00      |
| 3/10/2020                                | 12345678         | Egreso      | Retiro de fondo a Santande  | r **** 1234      | - \$ 1.357.00    |
| 3/10/2020                                | 12345678         | Lyreso      | Retiro de fondo a Santande  | r **** 1234      | -\$1252          |
| 3/10/2020                                | 12345678         | cgreso      | Retiro de fondo a Santande  | r **** 1234      | + 1.007.00       |
|                                          |                  | Egreso      | Retiro de fondo a Santande  | C MARK 10-       | - \$ 1.357.00(   |
|                                          |                  |             | ~                           | 1234             | -\$1,357.00      |

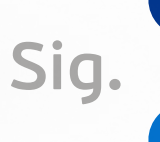

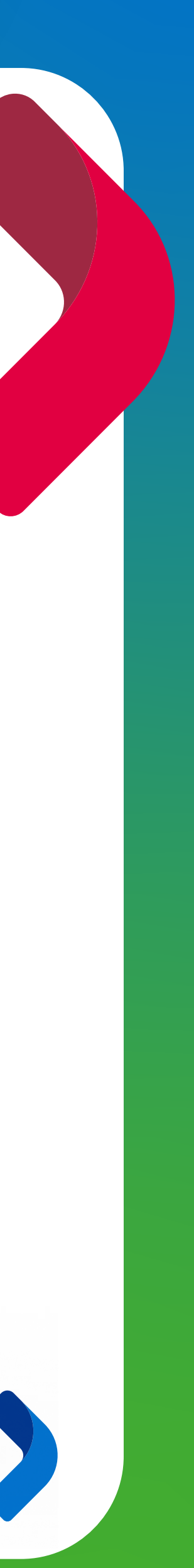

## **RETIRAR TU DINERO**

Para hacer retiro de tu dinero tendrás que tener configurada tu cuenta bancaria. ¡Es muy simple!

Selecciona la opción "Retirar dinero" en el menú de tu Portal Fpay

Presiona "Agregar Cuenta Bancaria" e ingresa los datos de la cuenta bancaria en donde quieres que sea transferido el dinero

| Fpay                                                                                                    | Retirar dinero |                                                                                                    | (2) Pasteleria Kuch | Fpay <sup>•</sup>                                                                                       | Retirar dinero                     |                                                                                                    |
|----------------------------------------------------------------------------------------------------|----------------|----------------------------------------------------------------------------------------------------|---------------------|----------------------------------------------------------------------------------------------------|------------------------------------|----------------------------------------------------------------------------------------------------|
| <ul> <li>Transactiones</li> <li>Cobrar can Oil</li> <li>Refere dinaro</li> <li>Documentation</li> </ul> |                | <section-header><section-header><section-header><text><text><text><text></text></text></text></text></section-header></section-header></section-header> |                     | <ul> <li>Transacciones</li> <li>Cebarar con OR</li> <li>Retrar dinero</li> <li>Documentación</li> </ul> |                                    | Cuenta bancaria Agrega una cuenta bancaria donde deseas transf dinero Rut Banco Número de cuenta Tipo de cuenta Agregar |
|                                                                                                    |                |                                                                                                    |                     | NOTA: Ter<br>debe coir                                                                                  | n en cuenta<br>ncidir con e<br>rut | que el rut de la<br>l rut del represe<br>de la empresa                                                                  |

EL PASO 1 Y 2 SON SOLO PARA RETIROS POR PRIMERA VEZ

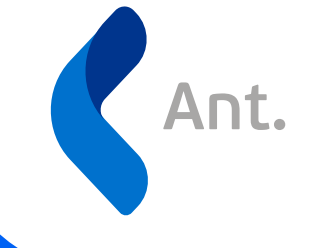

No existe un límite de transacciones diarias. Sólo debes tener en cuenta que el máximo de retiro por transacción es de \$7.000.000, que serán abonadas el mismo día en tu cuenta bancaria

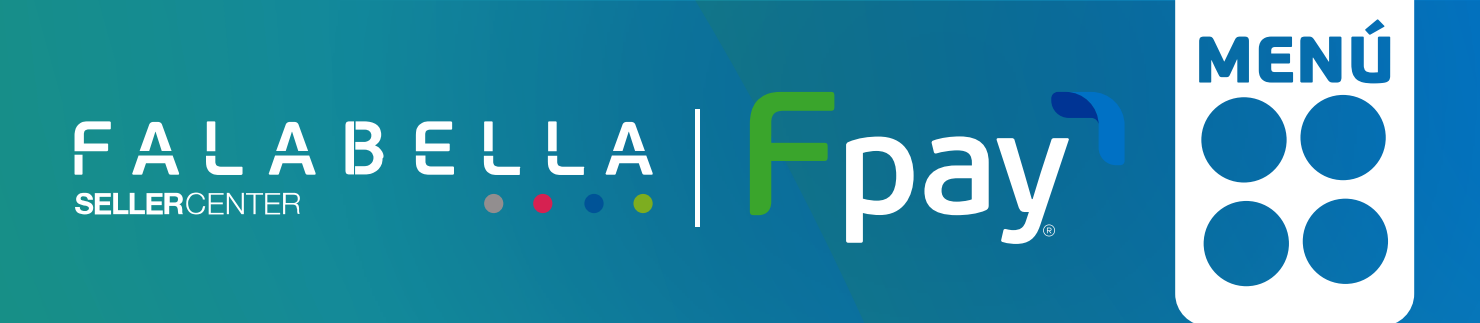

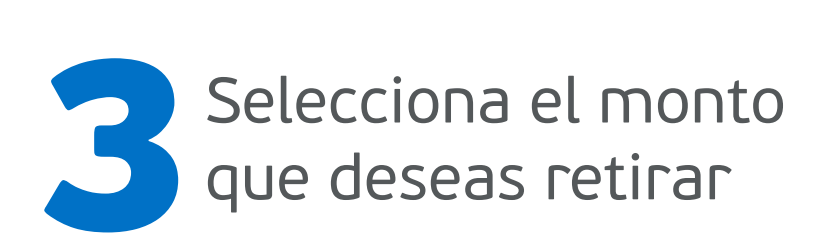

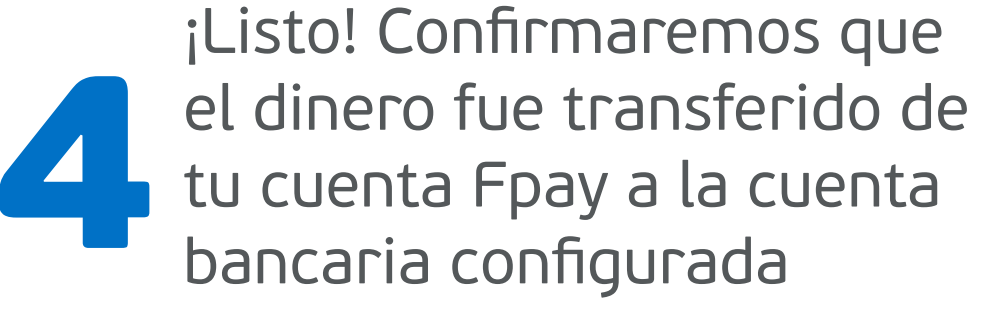

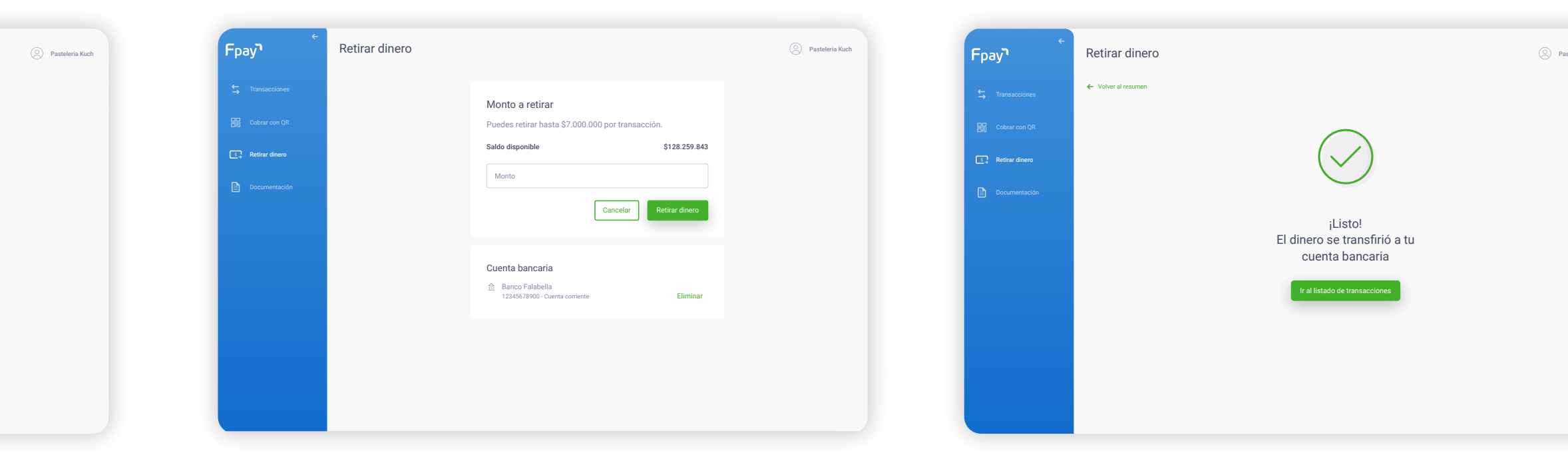

le la cuenta bancaria resentante legal o el

NOTA: Recuerda que el monto a retirar no puede ser mayor que tu saldo disponible

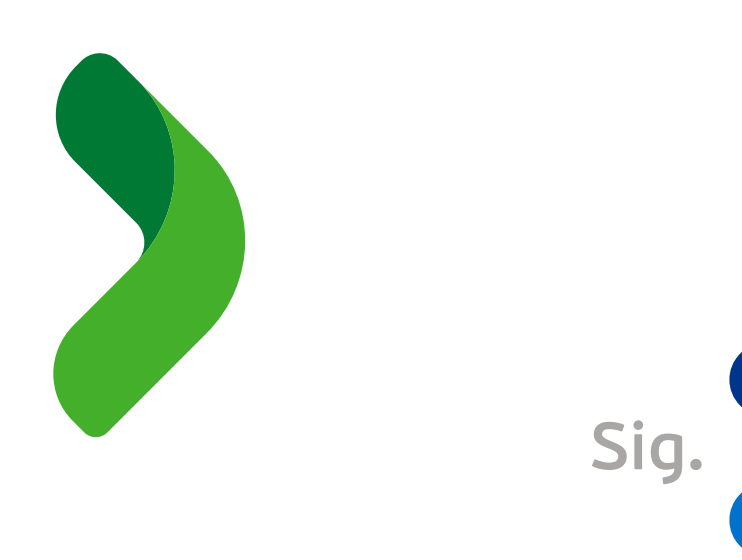

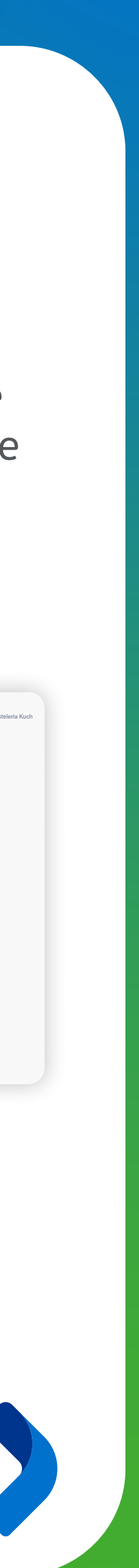

## **ADELANTAR TUS PAGOS**

Con Fpay tienes la posibilidad de adelantar tu saldo a liquidar, abonando ese monto total al instante en tu Cuenta Fpay, ;sin tener que esperar hasta 10 días!

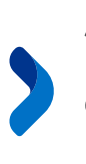

Solo pagarás un porcentaje del monto adelantado, que conocerás antes de que realices el movimiento

### Cómo solicitar un adelanto de tus pagos?

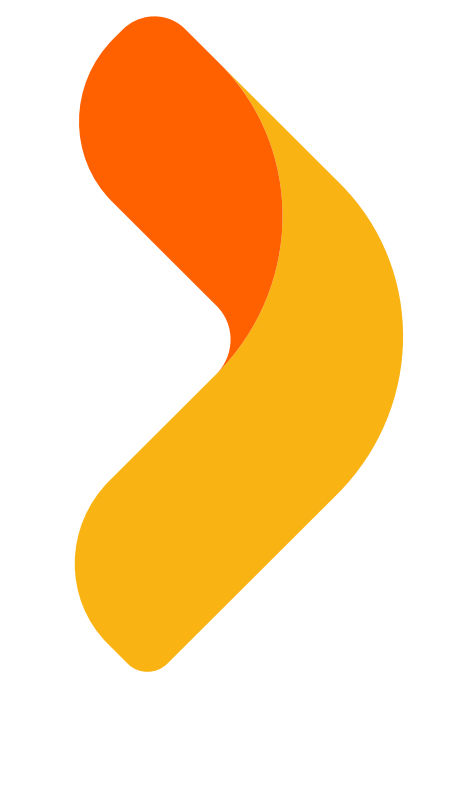

Ant.

Haz clic en ¿Quieres disponer de este dinero YA? Desde el menú de tu Portal Fpay

| ج<br>Fpay                                                | Retirar dinero |                                                                                                   | Pasteleria Kuch |
|----------------------------------------------------------|----------------|---------------------------------------------------------------------------------------------------|-----------------|
| Transacciones Cobrar con QR  Retrar dinero Cocumentación |                | saldo para retinar<br>\$128.259.843<br>saldo total<br>\$566.400.234                               |                 |
|                                                          |                | Retirar dinero<br>Ingresa una cuenta bancaria para recibir tu dinero<br>3 Agregar cuenta bancaria |                 |
|                                                          |                |                                                                                                   |                 |

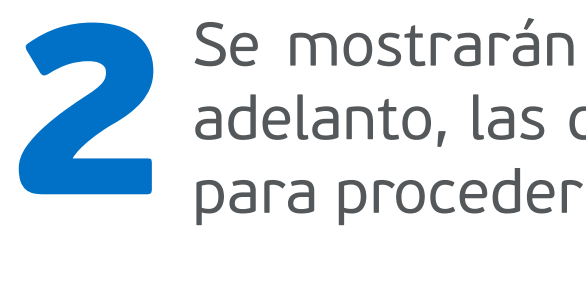

| Fpay             | Retirar dinero |
|------------------|----------------|
| S Transacciones  |                |
| 日日 Cobrar con QR |                |
| Retirar dinero   |                |
| Documentación    |                |
|                  |                |
|                  |                |
|                  |                |
|                  |                |
|                  |                |
|                  |                |
|                  |                |

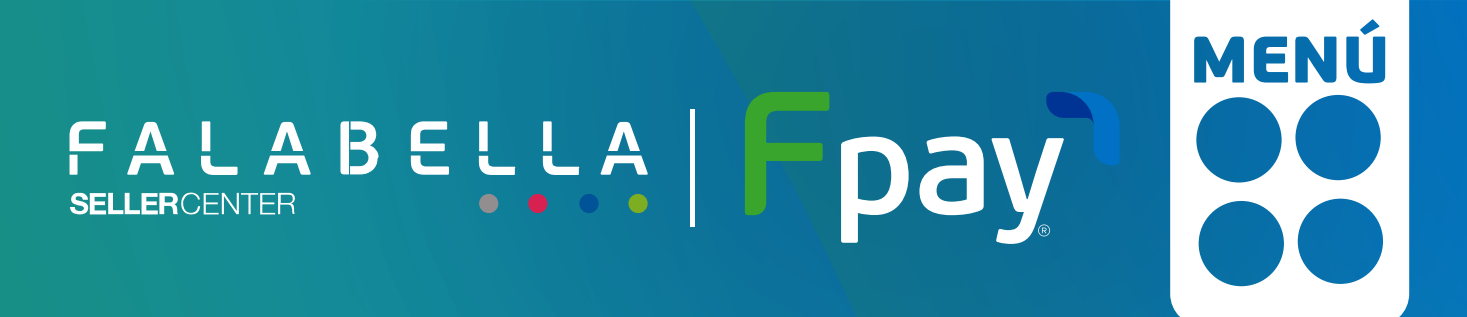

### **IMPORTANTE!**

Todo esto de manera 100% digital en un par de clics, desde tu Portal Fpay

Recuerda que solo podrás solicitar un adelanto del total del saldo a liquidar y no un porcentaje de éste

Se mostrarán las condiciones del adelanto, las que deberás aceptar

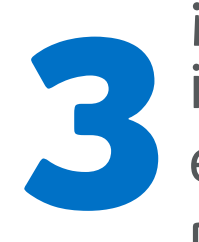

¡Listo! El dinero será abonado inmediatamente al saldo disponible en tu cuenta Fpay, para que puedas retirarlo

| Quarte hancoria                                                 |  |
|-----------------------------------------------------------------|--|
| Agrega una cuenta bancaria donde deseas transferir tu<br>dinero |  |
| Rut                                                             |  |
| Banco 🗸                                                         |  |
| Número de cuenta                                                |  |
| Tipo de cuenta 🗸                                                |  |
| Agregar                                                         |  |
|                                                                 |  |
|                                                                 |  |

| Fpay                                                                     | Retirar dinero |                                                                                                    |                                             | (2) Pasteleria |
|--------------------------------------------------------------------------|----------------|----------------------------------------------------------------------------------------------------|---------------------------------------------|----------------|
| Transactiones       Cobrer con OR       Refer dinero       Documentación |                | Monto a retirar<br>Puedes retirar hasta \$7.000.000 por trans<br>Saldo disponible<br>Monto<br>Cancelar | sacción.<br>\$128.259.843<br>Retirar dinero |                |
|                                                                          |                | Cuenta bancaria                                                                                        | Eliminar                                    |                |
|                                                                          |                |                                                                                                    |                                             |                |

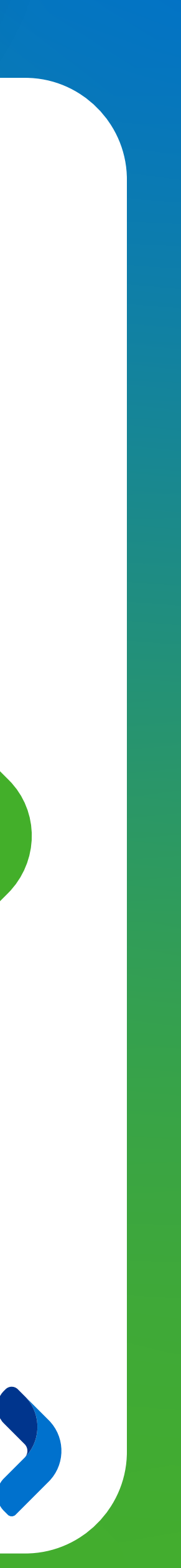

Sig.

## ACCEDER A FINANCIAMIENTO

Junto con Banco Falabella, buscamos entregar a los sellers alternativas de financiamiento para realizar sus proyectos y hacer crecer su negocio. Si cumples con las condiciones necesarias podrás revisar tu oferta pre aprobada que estará disponible en el Portal Fpay y Falabella Seller Center. Con está oferta podrás acceder a una Línea de Crédito con una cuenta corriente de Banco Falabella

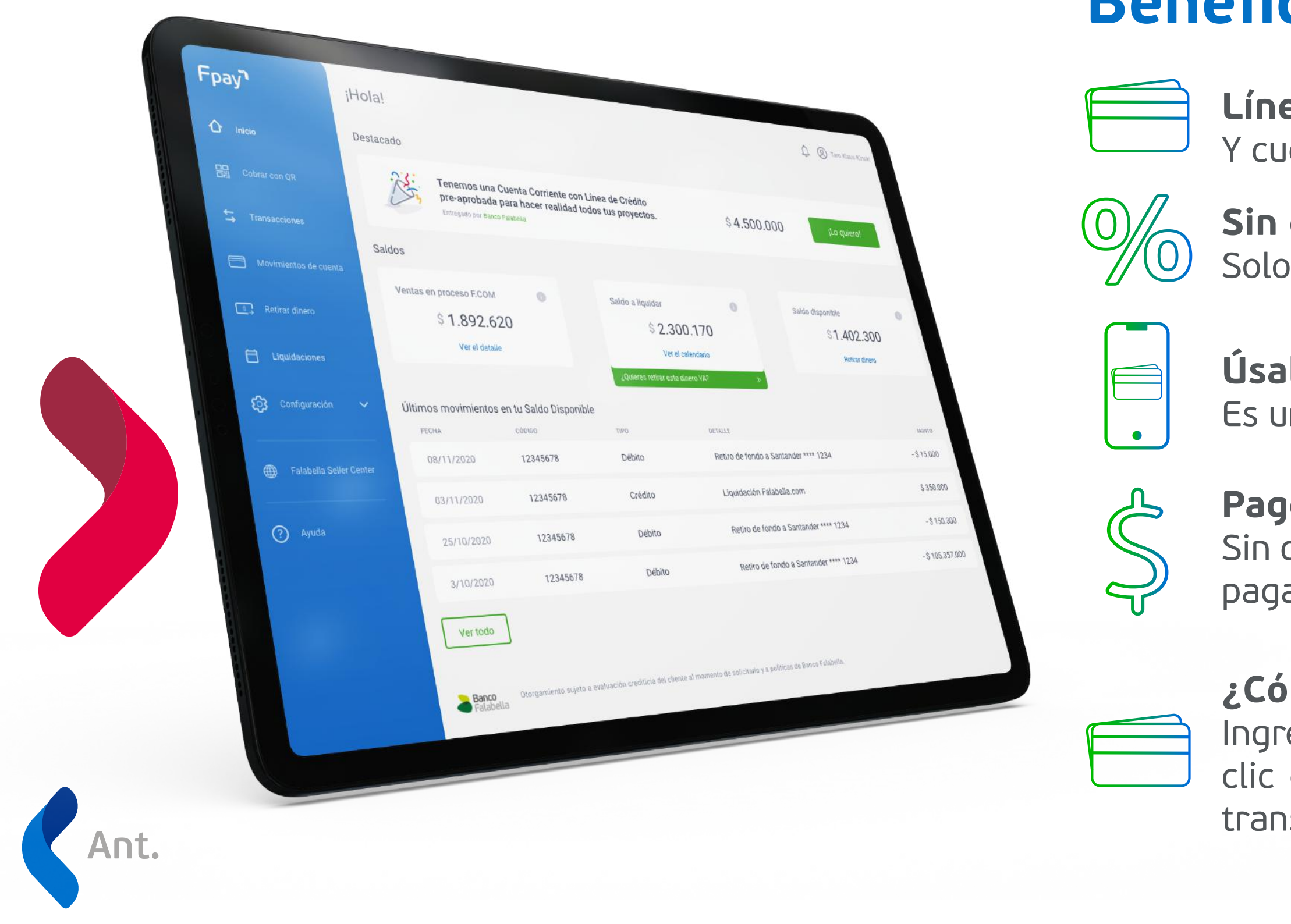

# FALABELLA FDAY

## Beneficios de tu Línea de crédito

**Línea de crédito** Y cuenta corriente 100% online

**Sin comisiones** Solo pagas una tasa de interés diaria sobre el cupo utilizado

**Úsalo cuando quieras** Es un cupo de libre disposición que podrás utilizar siempre que lo necesites

#### Pago flexible

Sin cobro fijo, elige cuanto de tus ventas quieres que descontemos diariamente para pagar la línea, en caso que la tengas utilizada

#### ¿Cómo uso mi línea de Crédito?

Ingresa al sitio bancofalabella.cl con el RUT de la empresa y la clave de internet. Haz clic en el botón "Transferir desde tu Cuenta Corriente" y continua con el flujo de transferencia

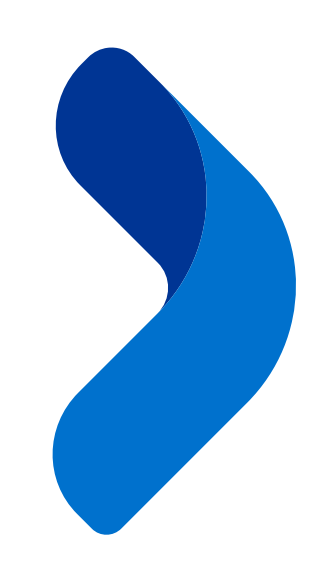

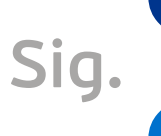

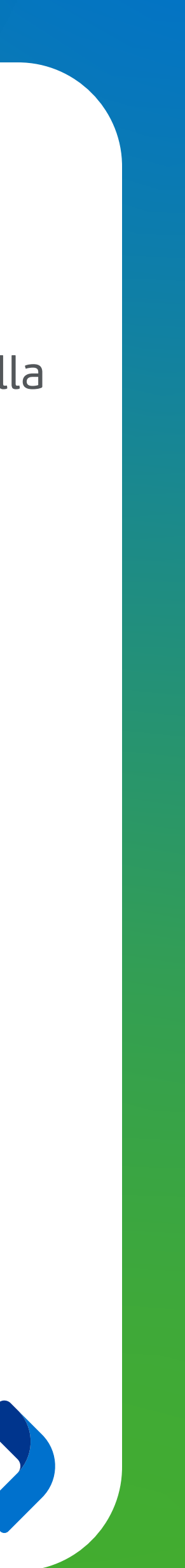

# HAZ CLICK Y VE COMO GENERAR O VINCULAR TU OR

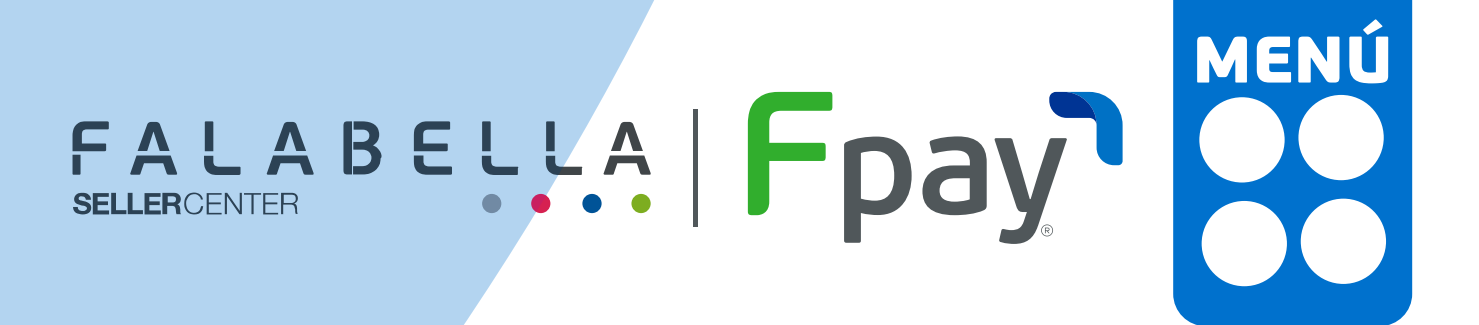

## Si tienes una tienda **física**, aprovecha y genera tu código QR para poder cobrar sin contacto

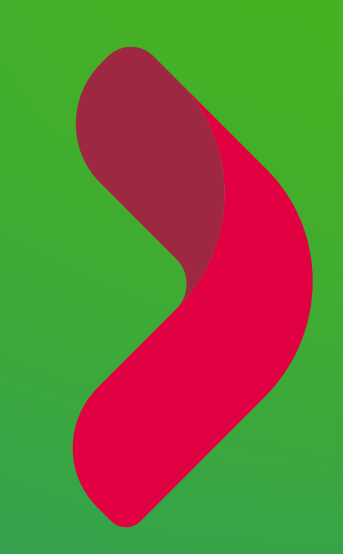

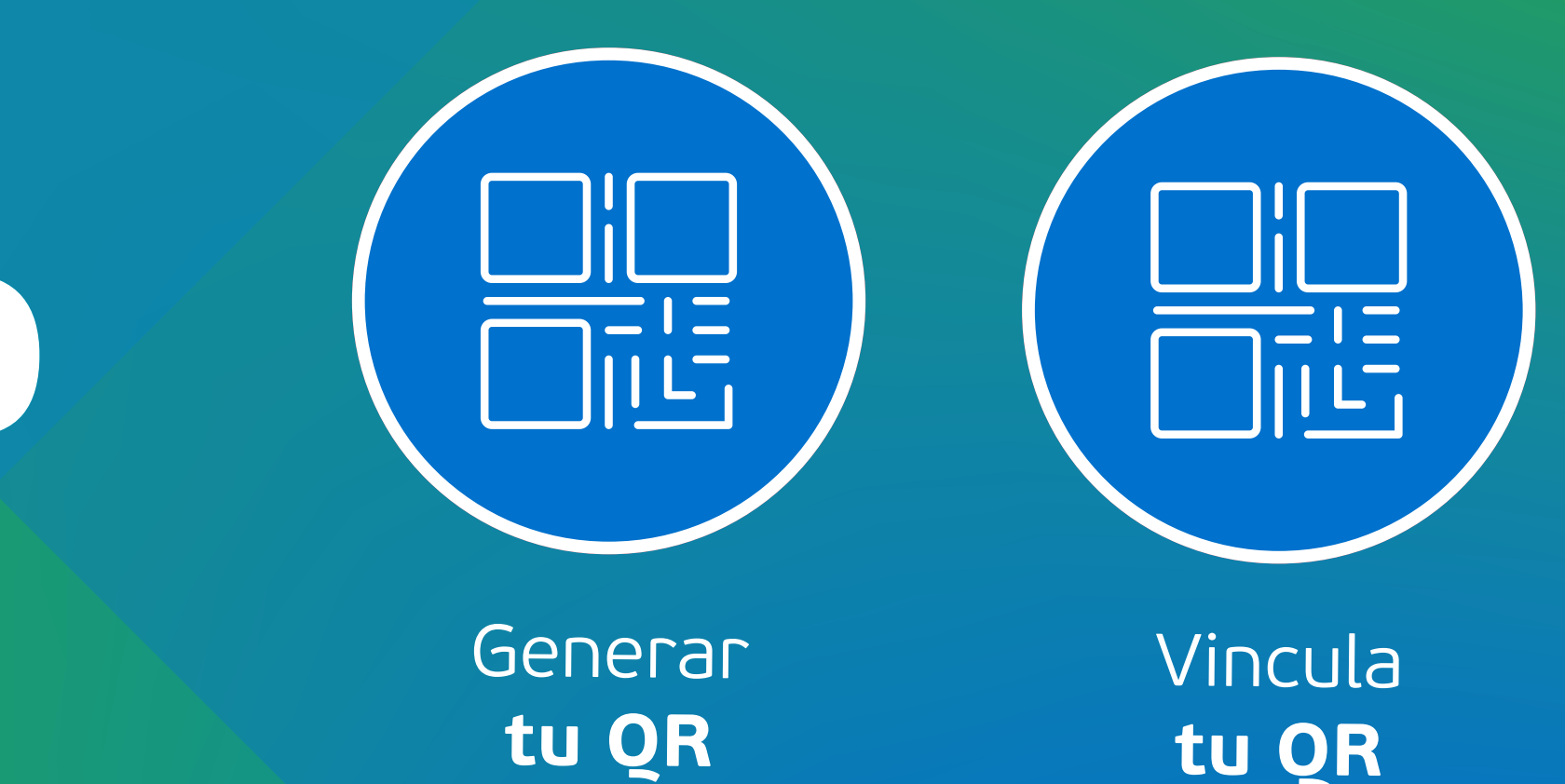

### Tus clientes podrán pagar desde su celular y sin contacto con la app Fpay!

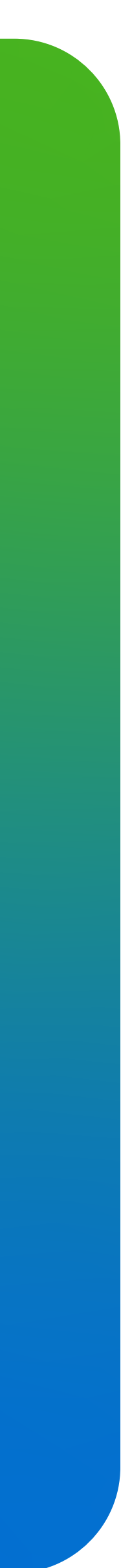

## **GENERA TU QR**

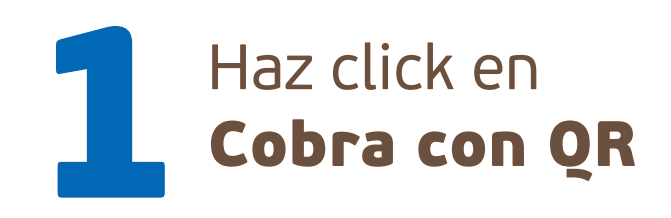

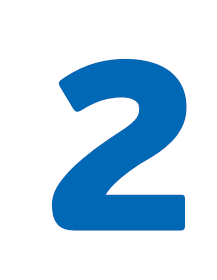

Genera tu QR

A. Agrega el ID del QR impreso B. Ponle un nombre para identificarlo C. Haz click en **Agregar** 

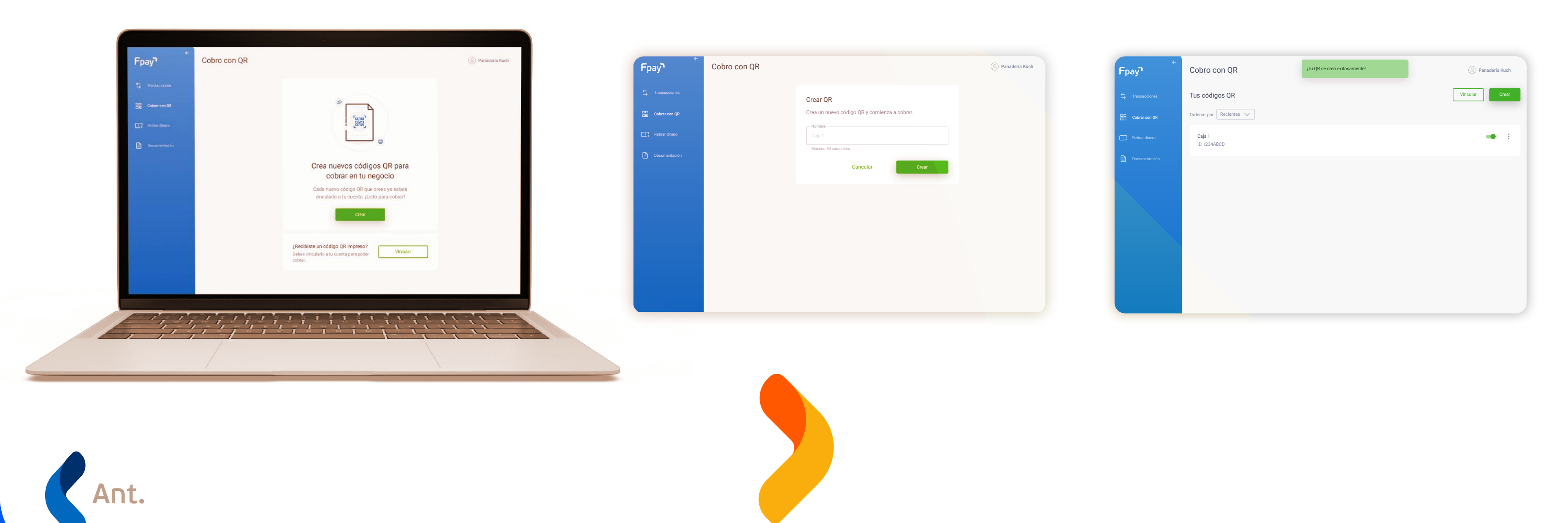

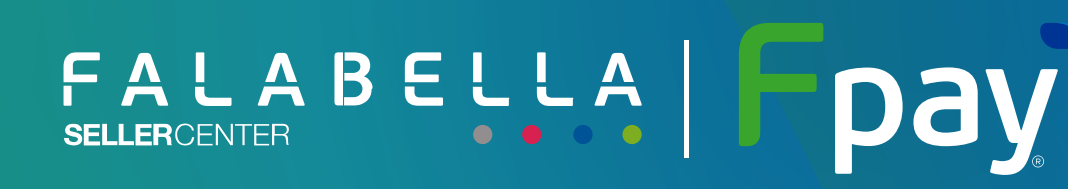

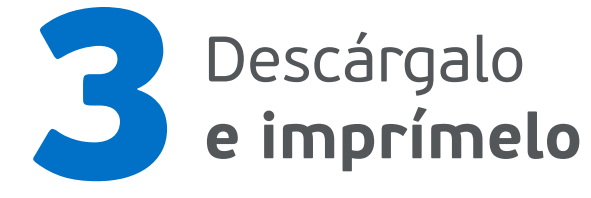

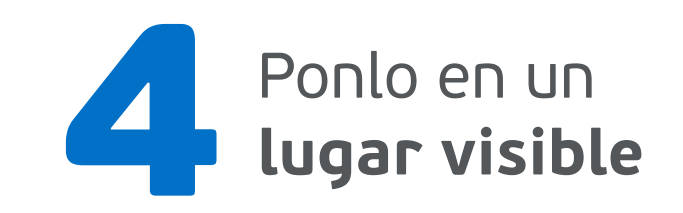

MENÚ

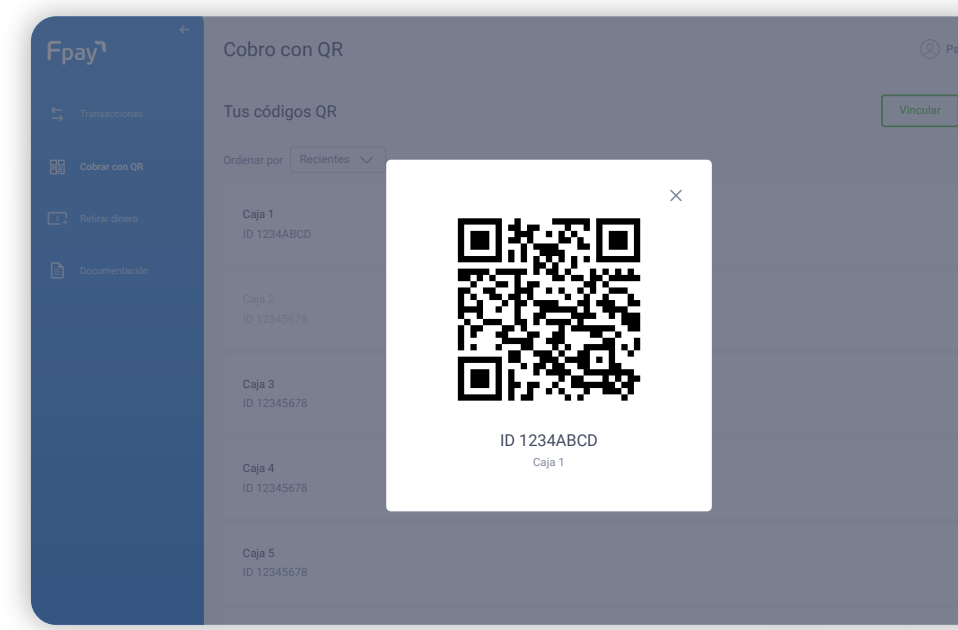

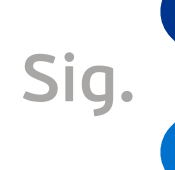

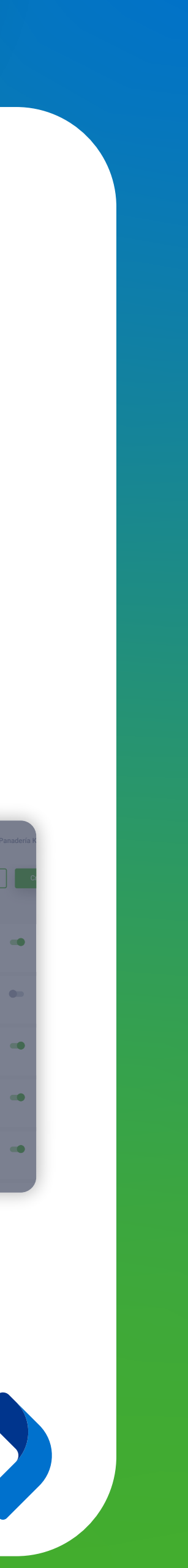

## VINCULA TU QR

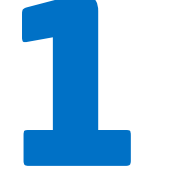

Haz click en **Cobra con QR** y pincha el botón Vincular

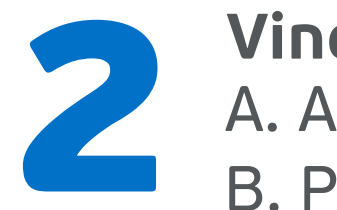

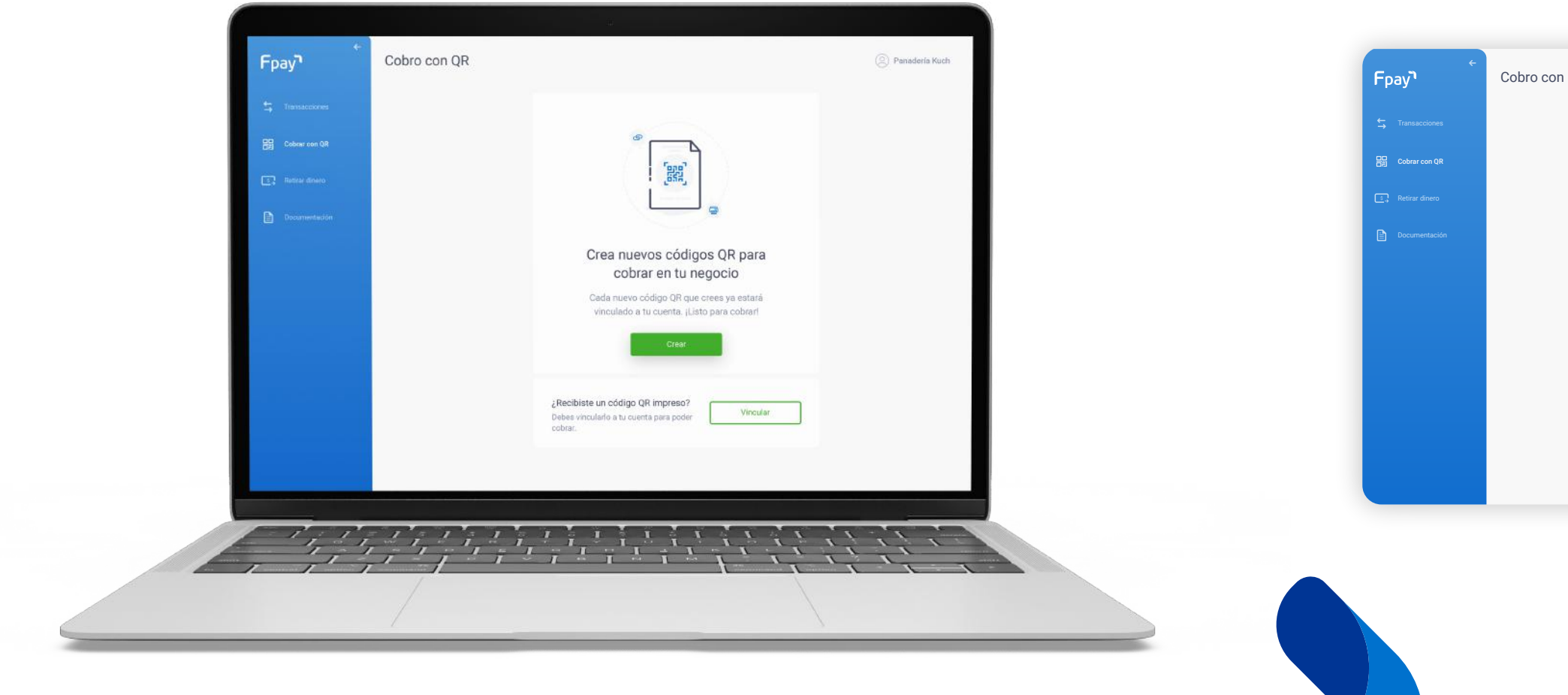

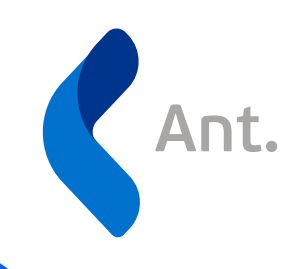

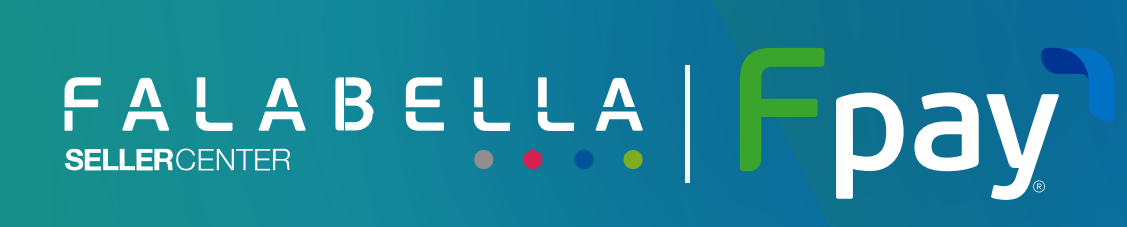

**Vincula el QR** A. Agrega el ID del QR impreso B. Ponle un nombre para identificarlo

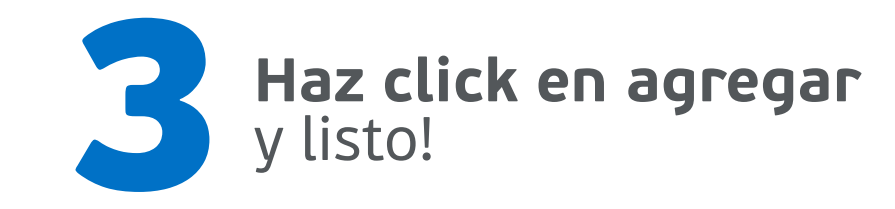

|                                                                                | Panadería Kuch |
|--------------------------------------------------------------------------------|----------------|
| Vincular OR                                                                    |                |
| Vincula a tu cuenta el código QR impreso que recibiste y<br>comienza a cobrar. |                |
| Identificador del código QR impreso                                            |                |
| 1234ABCD (?)                                                                   |                |
| Nombre                                                                         |                |
|                                                                                |                |
| Máximo 50 caracteres.                                                          |                |
| Cancelar Vincular                                                              |                |
|                                                                                |                |
|                                                                                |                |
|                                                                                |                |
|                                                                                |                |
|                                                                                |                |
|                                                                                |                |

| Fpay                   | Cobro con QR                 | ② Panadería Kuch |
|------------------------|------------------------------|------------------|
| S Transacciones        | Tus códigos QR               | Vincular Crear   |
| 口口<br>口曰 Cobrar con QR | Ordenar por Recientes 🗸      |                  |
| 💽 Retirar dinero       | Caja 1<br>ID 1234ABCD        | •• :             |
| Documentación          | Caja 2<br>ID 12345678        | • :              |
|                        | <b>Caja 3</b><br>ID 12345678 | •                |
|                        | <b>Caja 4</b><br>ID 12345678 | •• :             |
|                        | <b>Caja 5</b><br>ID 12345678 | Suspender        |
|                        | Caja 6                       |                  |

Sig.

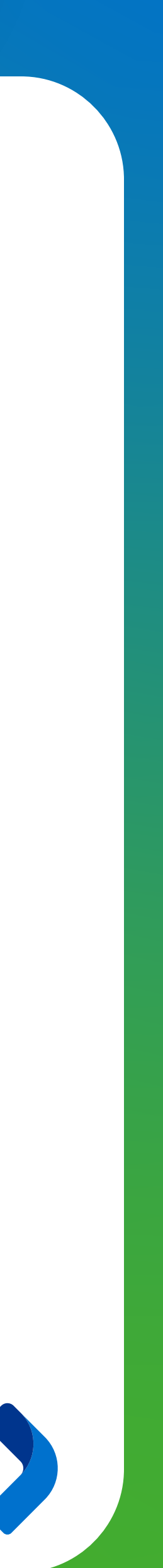

ΜΕΝÚ

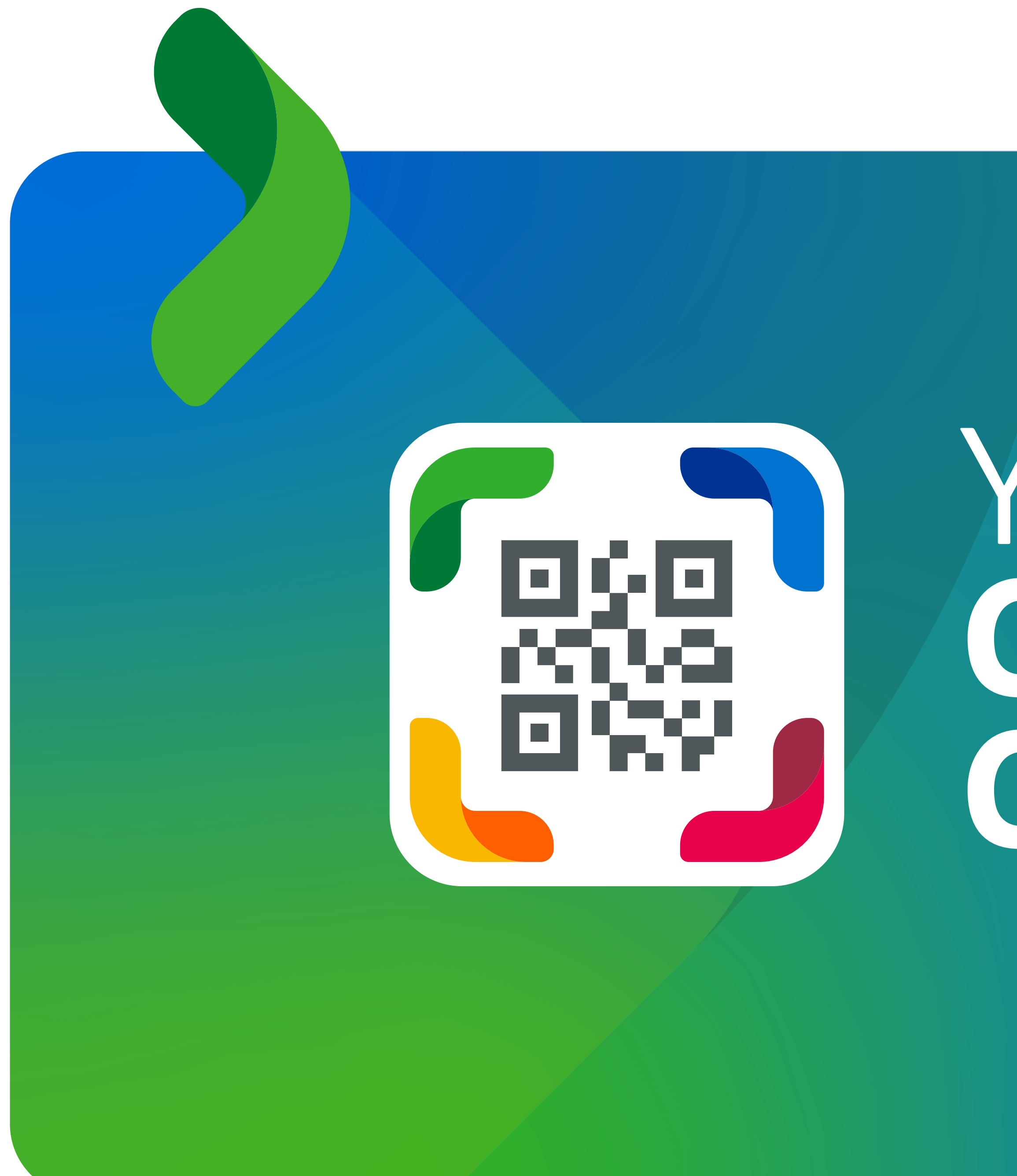

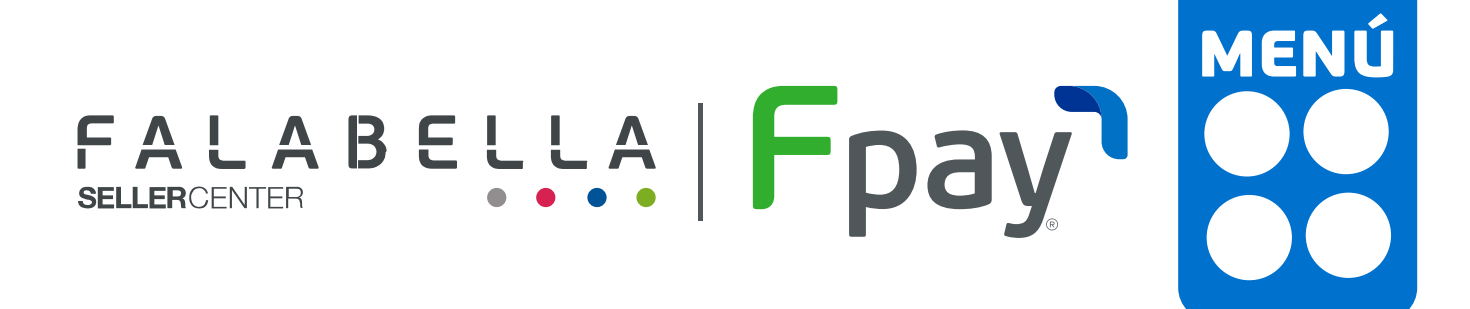

# YA PUEDES COBRAR CON QR!

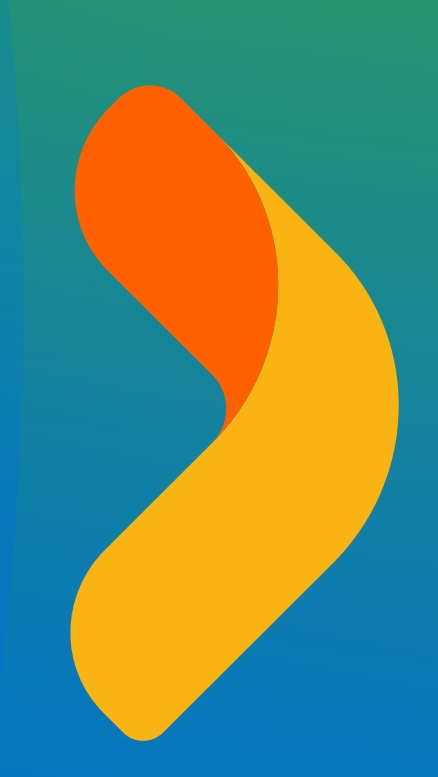

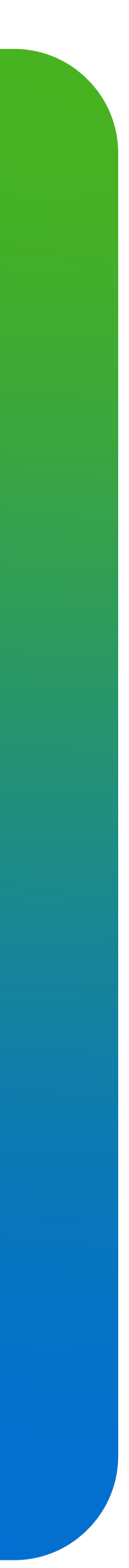

# COLABORADORES DE TU PORTAL

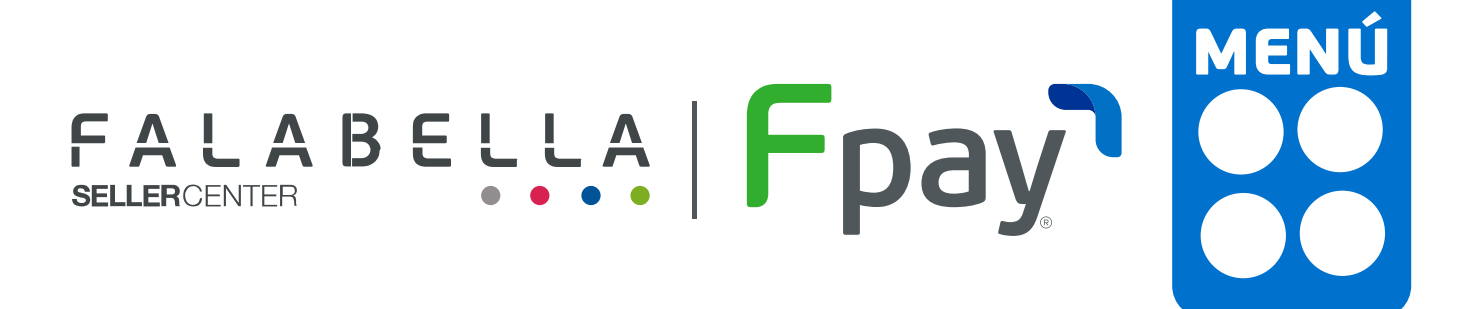

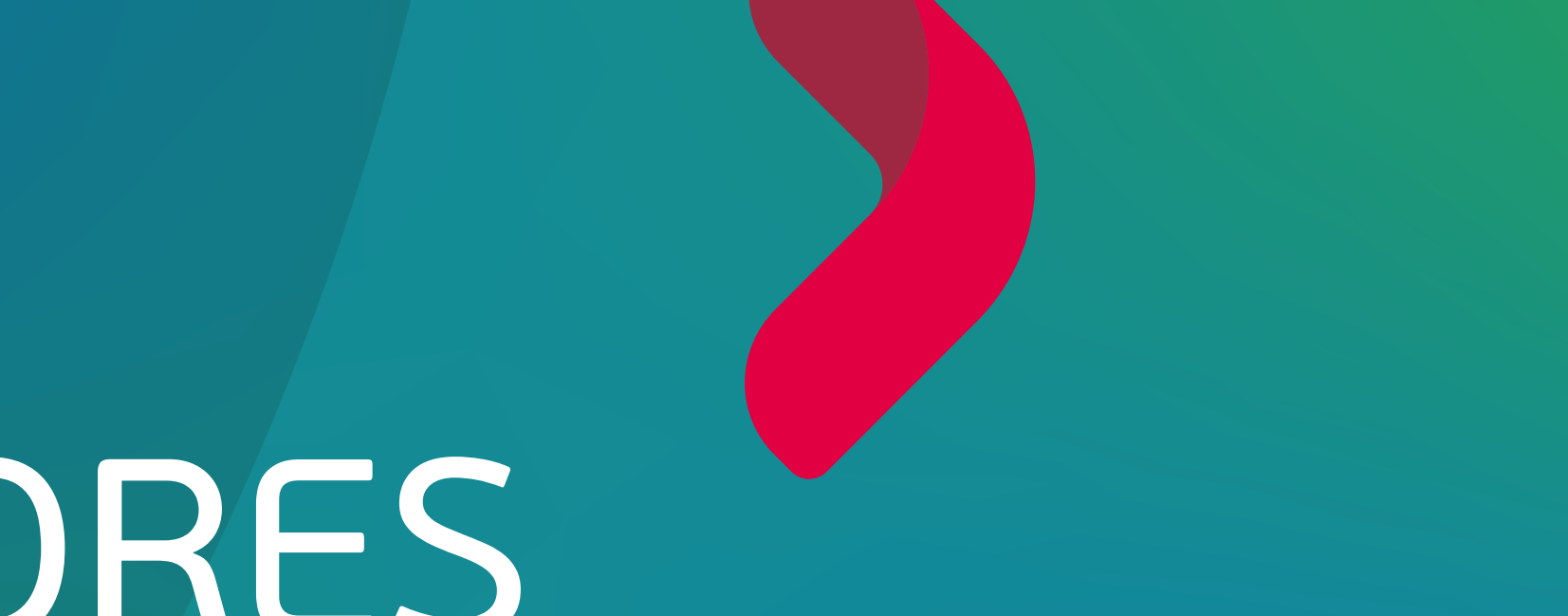

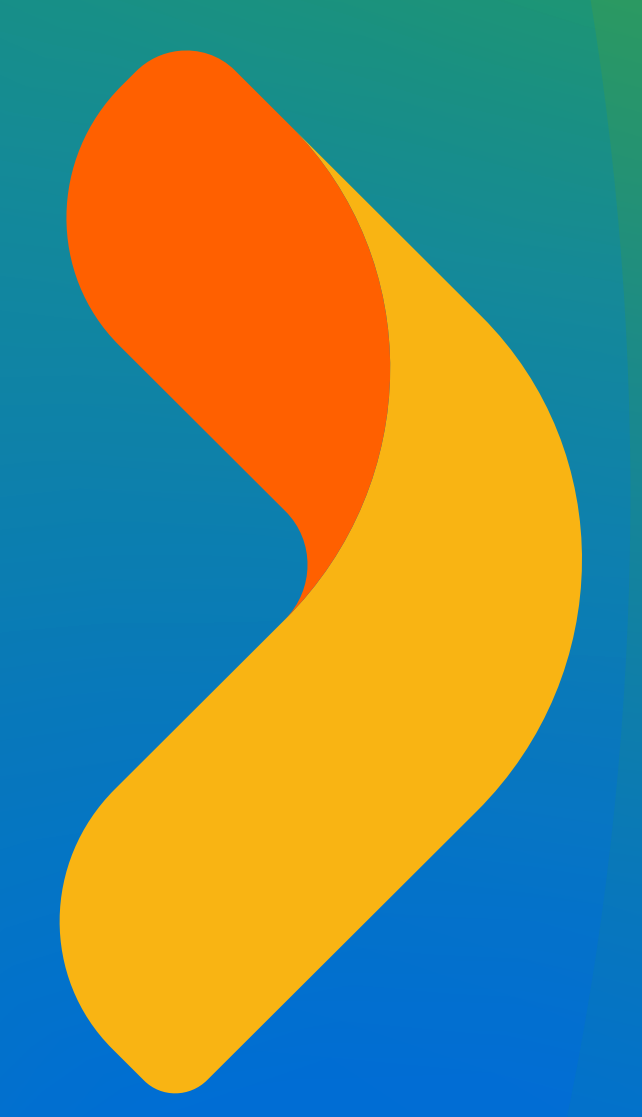

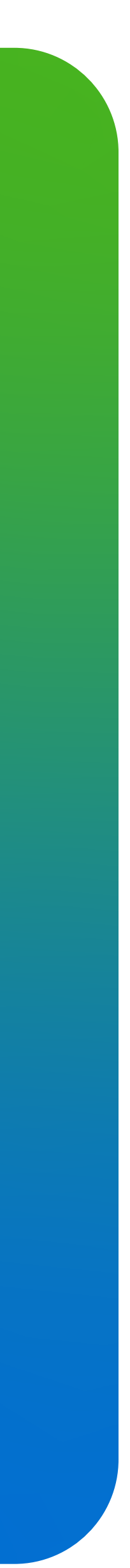

## **COLABORADORES DE TU PORTAL**

#### Puedes dar acceso controlado a colaboradores para administrar tus pagos y retiros

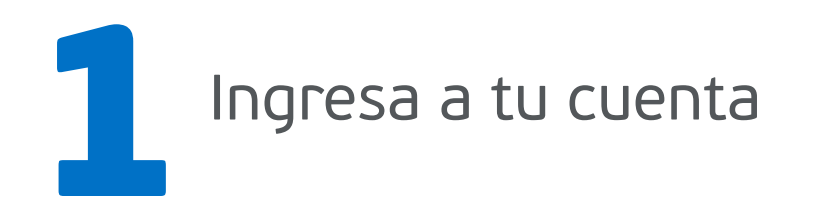

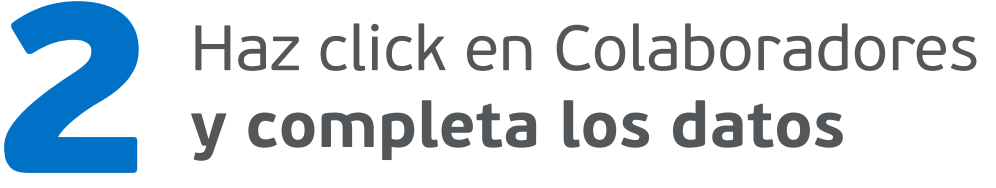

| Frand                                              | Fpay' Colabo                  | adores                                                                                             | Panaderia Kuch | Fpay <sup>n</sup>                                                                | Colaboradores                                                                                                    |                                    | (🙁 Panadería Kuch | Fpay | Crear                                                                                         |
|----------------------------------------------------|-------------------------------|----------------------------------------------------------------------------------------------------|----------------|----------------------------------------------------------------------------------|----------------------------------------------------------------------------------------------------|------------------------------------|-------------------|------|-----------------------------------------------------------------------------------------------|
| Ingresar<br>Ingresa a to cuenta empresa y contenza | Cobrar con OR                 | Invitar<br>Enviale una invitación por email a tu colaborador para que<br>sea parte de tu comercio. |                | <ul> <li>Transacciones</li> <li>Cobrar con QR</li> <li>Retirar dinero</li> </ul> | <b>Invitar</b><br>Los roles te ayudan a definir las tareas q                                                                      | ue podrán hacer tus colaboradores. |                   |      | Crea tu contraseñ<br>Usa 6 dígitos, te recor<br>parte de tu rut, númei<br>o números consecuti |
| ¿Eres nuevo? Crear una cuenta                      | Equidaciones                  | Juan Confos<br>Juan Carlos<br>García                                                               |                | Eliquidaciones                                                                   | Superadmin                                                                                                    | Admin                              | Vendedor          |      | _tmailjuan.ballesteos⊚kuch                                                                    |
| Contraseña<br>Recordar ¿Olvidaste tu contraseña?   | Documentación<br>Credenciales | Apellido matemo<br>Ballesteros<br>Rut<br>1122334                                                   |                | Colaboradores<br>Documentación<br>Credenciales                                   | <ul> <li>Gestionar ORs</li> <li>Presentar documentación</li> <li>Retirar fondos</li> <li>Ver calendario de liquidación</li> </ul> | 🗸 Gestionar ORs                    | ✓ Ver ORs         |      | Confirmar contraseña                                                                          |
|                                                    | () vyvod<br>() Whisteapp      | +56<br>Cpecond<br>Cancelar<br>Continuar                                                            |                | <ul> <li>Ayutla</li> <li>Whatsapp</li> </ul>                                     | Invitar                                                                                                    | Invitar                            | Invitar           |      |                                                                                               |
|                                                    |                               |                                                                                                    |                |                                                                                  |                                                                                                    |                                    |                   |      |                                                                                               |
|                                                    |                               |                                                                                                    |                |                                                                                  |                                                                                                    |                                    |                   |      |                                                                                               |

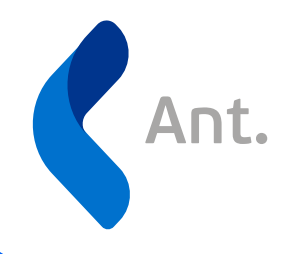

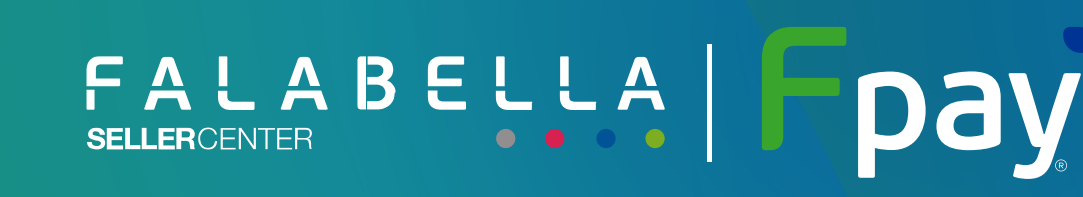

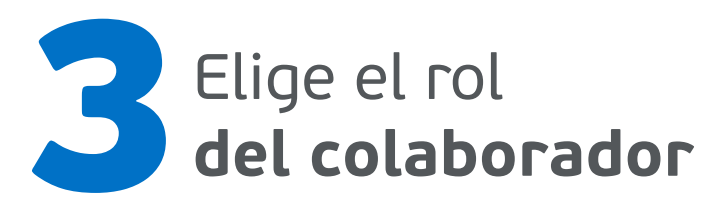

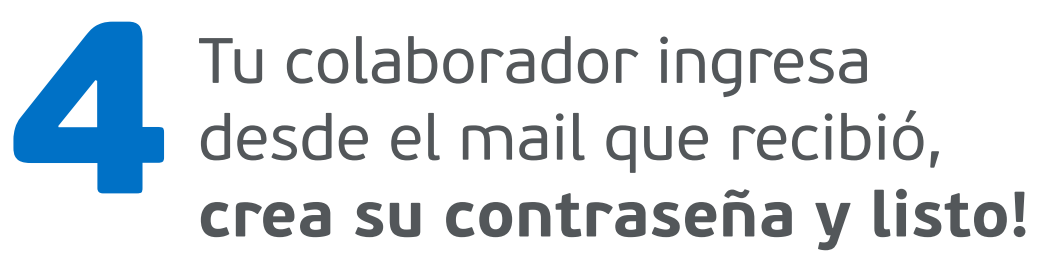

MENÚ

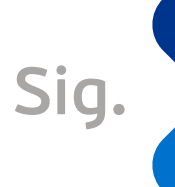

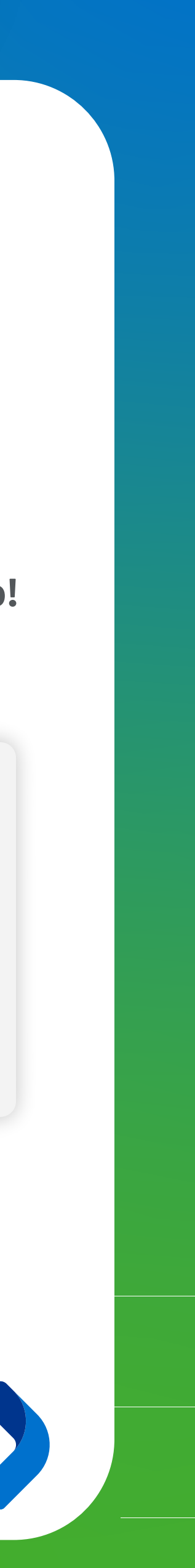

## **ESTAMOS PARA AYUDARTE**

### **PROBLEMAS O DUDAS CON TU CUENTA FPAY? PROBLEMAS O DUDAS CON TUS PAGOS O RETIROS? DUDAS SOBRE ADELANTOS?**

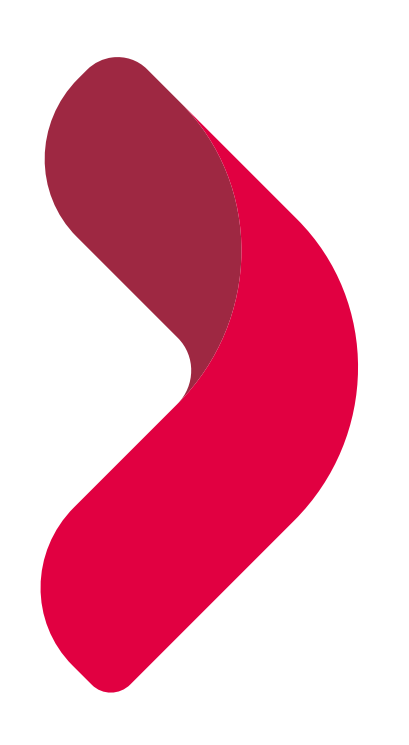

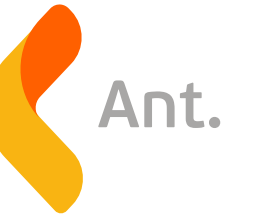

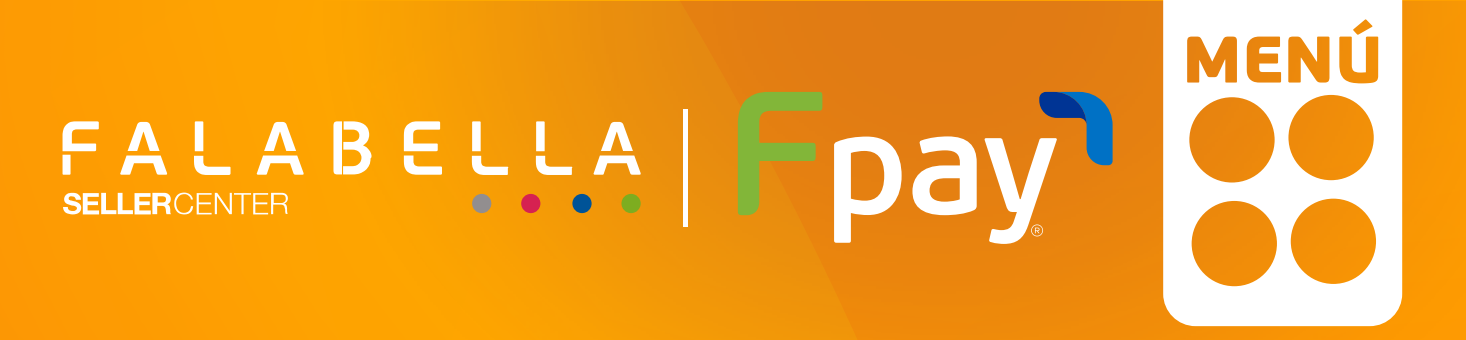

Términos y condiciones

Portal Fpay

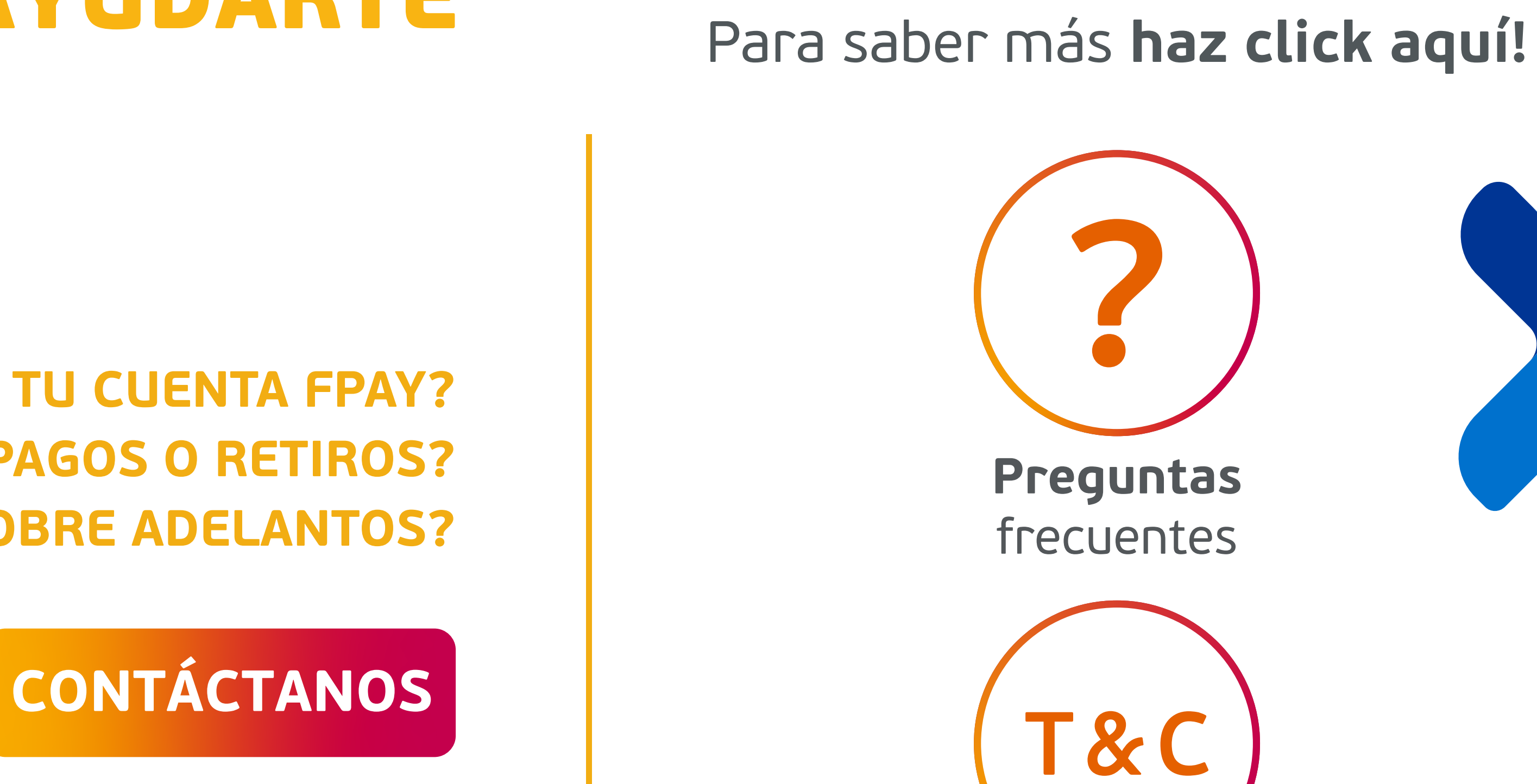

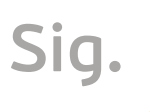

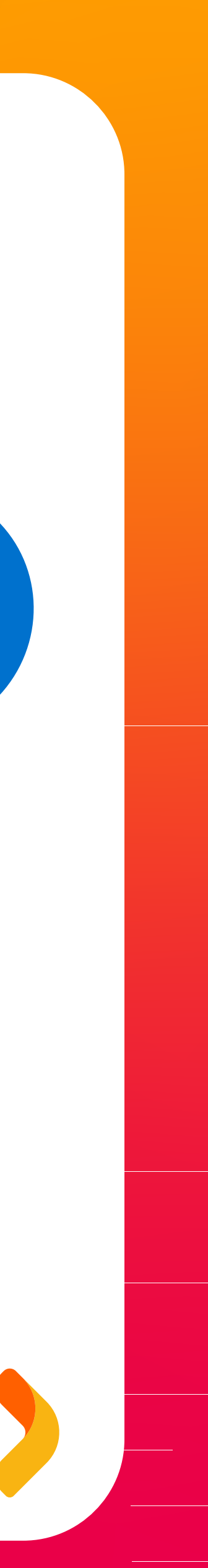

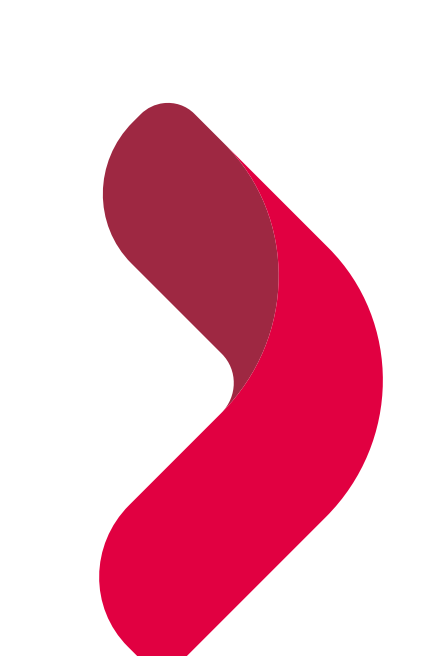

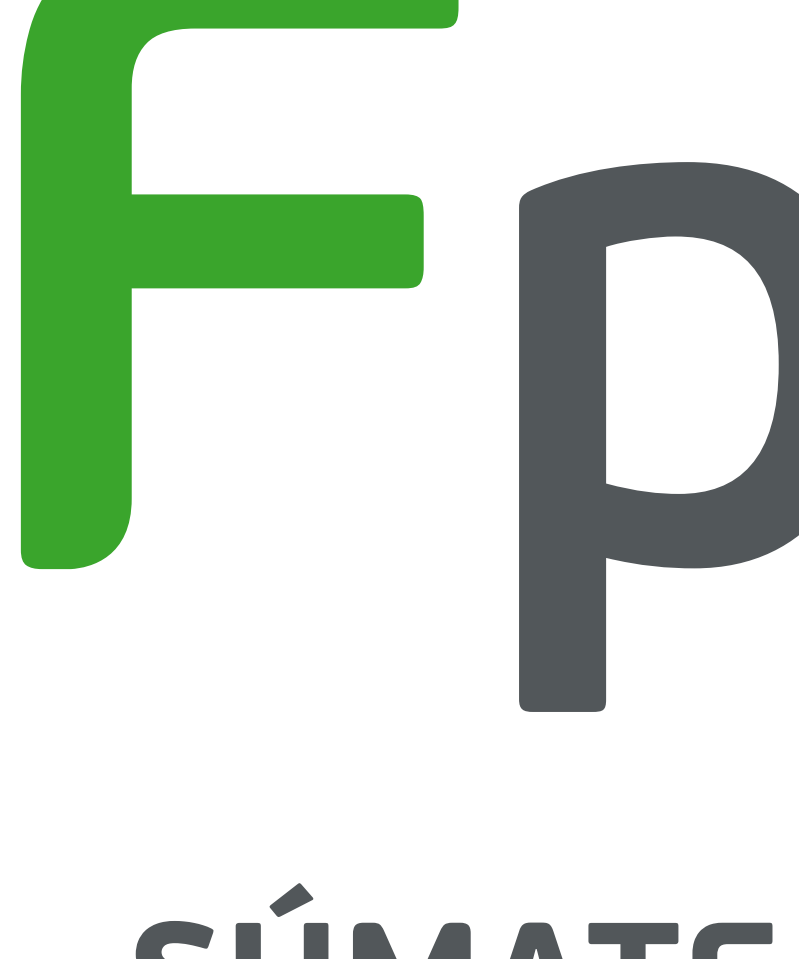

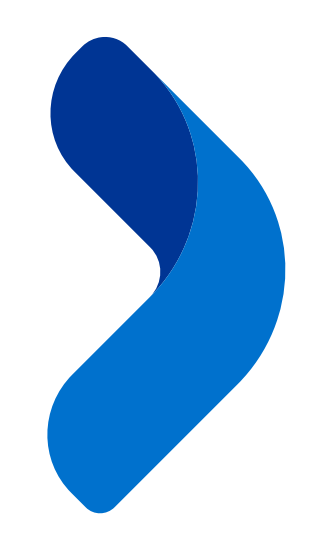

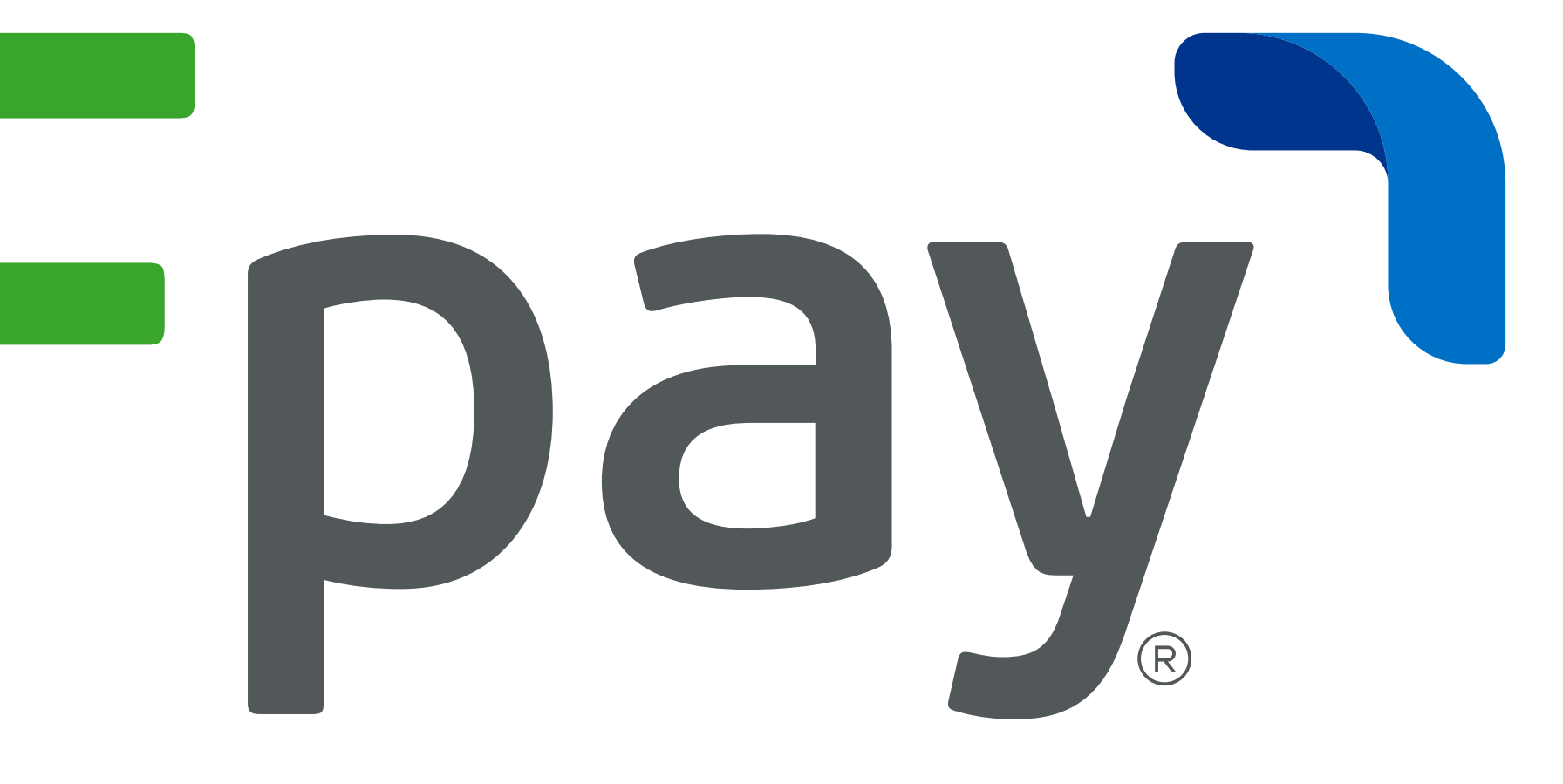

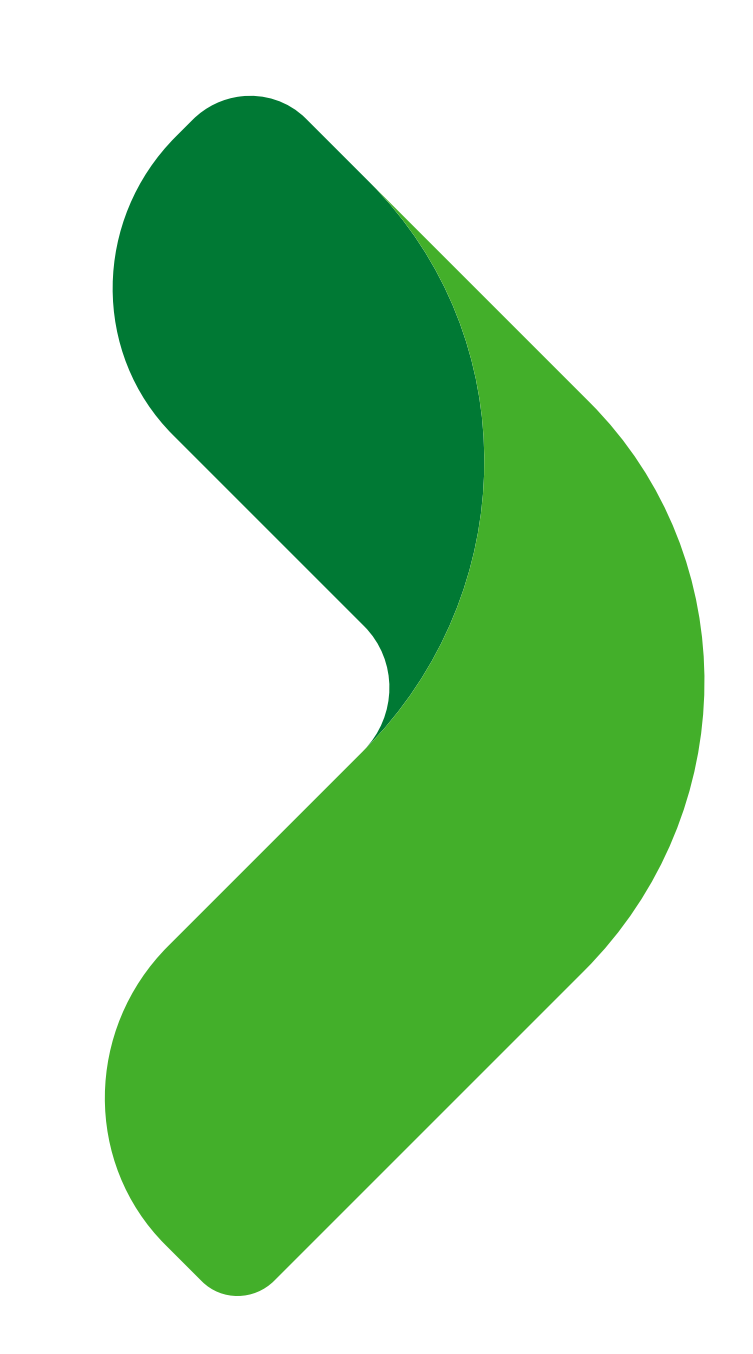

## SÚMATE A LO SIMPLE

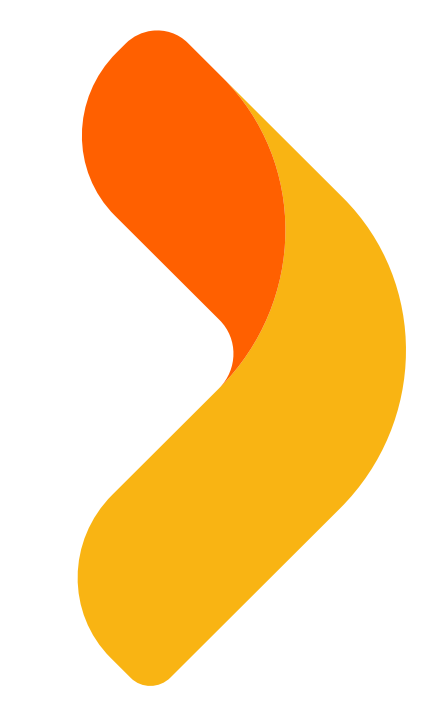

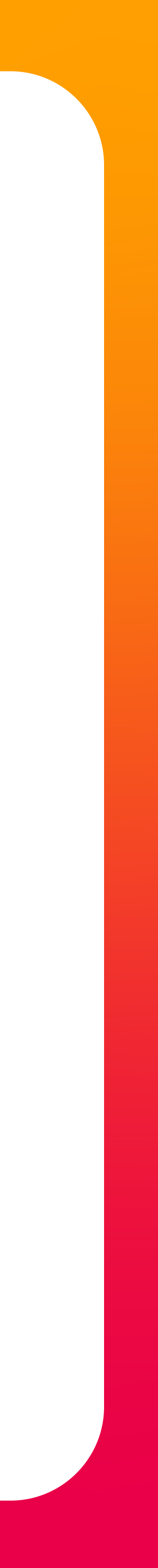